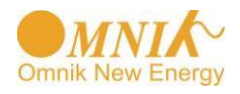

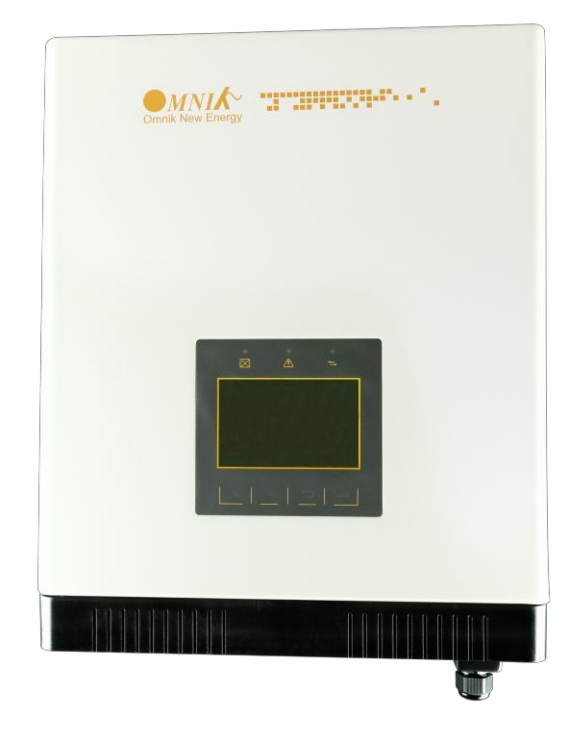

# Mode d'emploi -Installation -Fonctionnement

Omniksol-6k-TL2 Omniksol-8k-TL2

Omnik New Enety Co., Ltd.

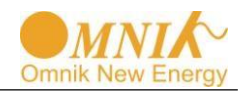

# Catalogue

| Cata | logue1                                         |
|------|------------------------------------------------|
| 1.   | Notes sur ce mode d'emploi                     |
| 1.1  | Indications générales3                         |
| 1.2  | Symboles utilisés3                             |
| 1.3  | Groupe Cible4                                  |
| 2.   | Préparation5                                   |
| 2.1  | Consignes de sécurité5                         |
| 2.2  | Explications des symboles sur l'onduleur6      |
| 3.   | Information du produit8                        |
| 3.1  | Vue d'ensemble8                                |
| 3.2  | Caractéristiques principales9                  |
| 3.3  | Caractéristiques techniques10                  |
| 4.   | Liste de contrôle d'emballage14                |
| 4.1  | Pièces d'assemblage14                          |
| 4.2  | Aspect du produit15                            |
| 4.3  | Identification du produit16                    |
| Plu  | is d'informations                              |
| 5.   | Installation17                                 |
| 5.1  | Sécurité17                                     |
| 5.2  | Instructions de montage18                      |
| 5.3  | Écartement de sécurité19                       |
| 5.4  | Procédure de montage20                         |
| 5.5  | Verrou de sécurité22                           |
| 6.1  | Sécurité23                                     |
| 6.2  | Raccordement du côté AC24                      |
| 6.3  | Raccordement du côté DC27                      |
| 6.4  | Connecteur de communication et de surveillance |
| 7.   | Affichage et Opération                         |
| 7.1  | Écran LCD32                                    |
| 7.1  | Indicateur                                     |
| 7.2  | Boutons                                        |

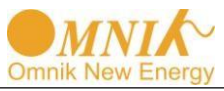

| 7.  | 3 Affichage                     | 33 |
|-----|---------------------------------|----|
| 7.  | 4.1 Affichage de la partie fixe | 34 |
| 7.  | 4.2Zone du menu d'affichage     | 35 |
| 7.  | 4 Terre                         | 52 |
| 7.  | 5 Information d'état            | 54 |
| 8.  | Système de surveillance         | 55 |
| 9.  | Recyclage et Élimination        | 56 |
| 10. | DÉPANNAGE                       | 57 |
| 11. | Garantie                        | 58 |
| 12. | Abréviation                     | 59 |
| 13. | Contact                         | 60 |

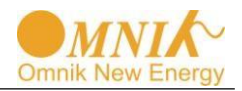

# 1. Notes sur ce mode d'emploi

## 1.1 Indications générales

L'objectif principal de ce manuel d'emploi est de fournir des Instructions et des procédures détaillées pour l'installation, le fonctionnement, l'entretien et le dépannage des cinq nouveaux types d'onduleurs Omnik à Energie Solaire suivants:

- Omniksol-5k-TL2-3P
- Omniksol-6k-TL2
- Omniksol-8k-TL2
- Omniksol-9k-TL2
- Omniksol-10k-TL2

Veuillez conserver ce mode d'emploi sans limitation de durée en cas d'urgence.

### 1.2 Symboles utilisés

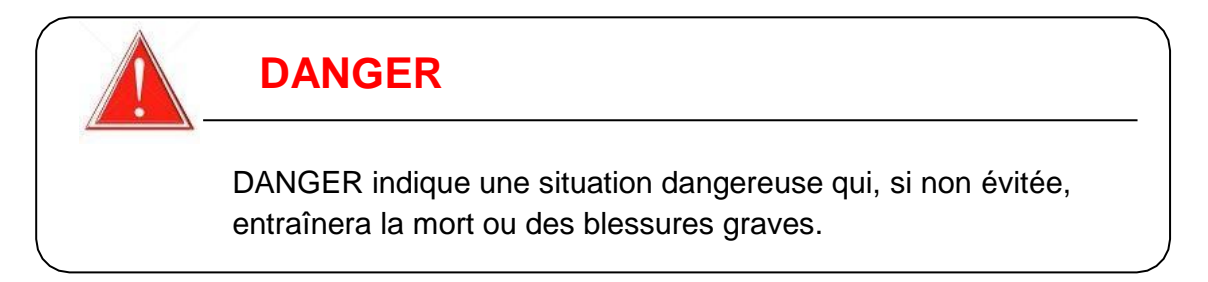

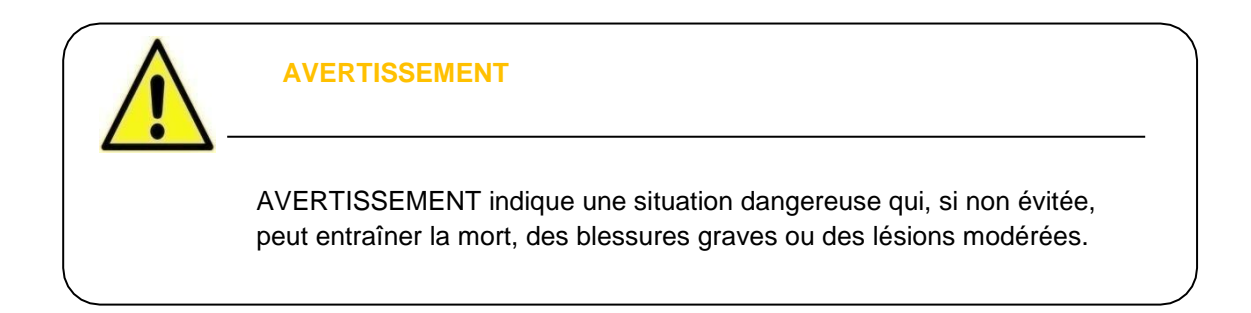

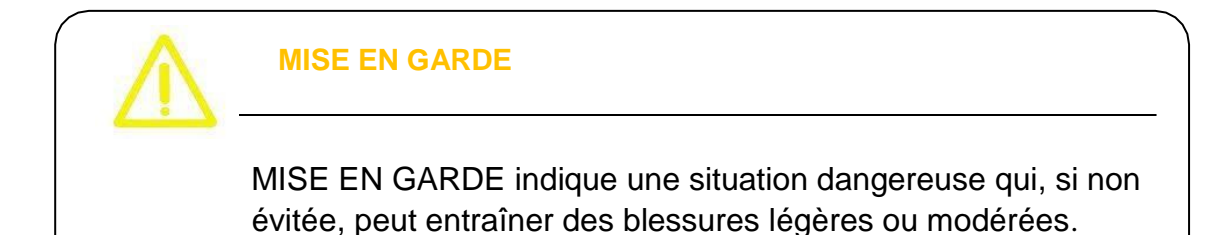

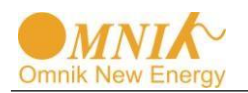

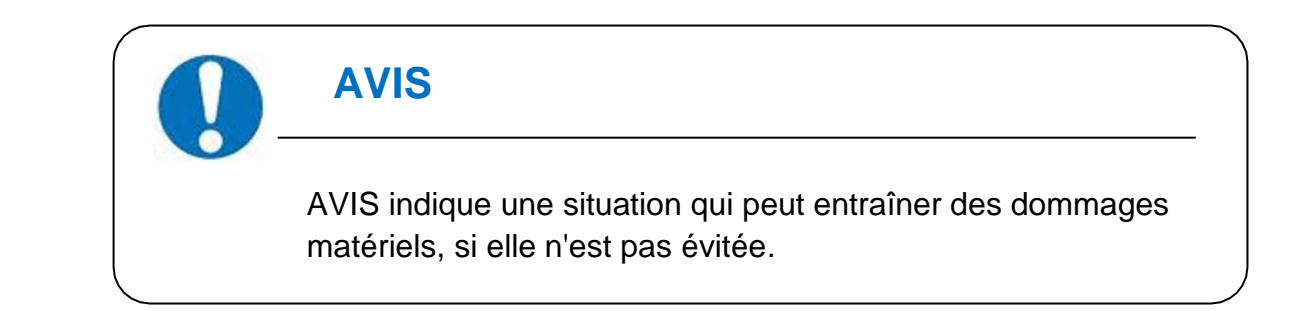

### 1.3 Groupe Cible

• Les chapitres 1, 2, 3, 4, 7, 8, 9, 10 et 11 sont destinés à toute personne qui vise à utiliser l'onduleur solaire Omnik connecté au réseau. Avant toute autre action, les opérateurs doivent tout d'abord lire tous les règlements de Sécurité et être conscient du danger potentiel pour l'exploitation d'appareils de haute tension. Les opérateurs doivent aussi avoir une compréhension complète des caractéristiques et des fonctions de l'appareil.

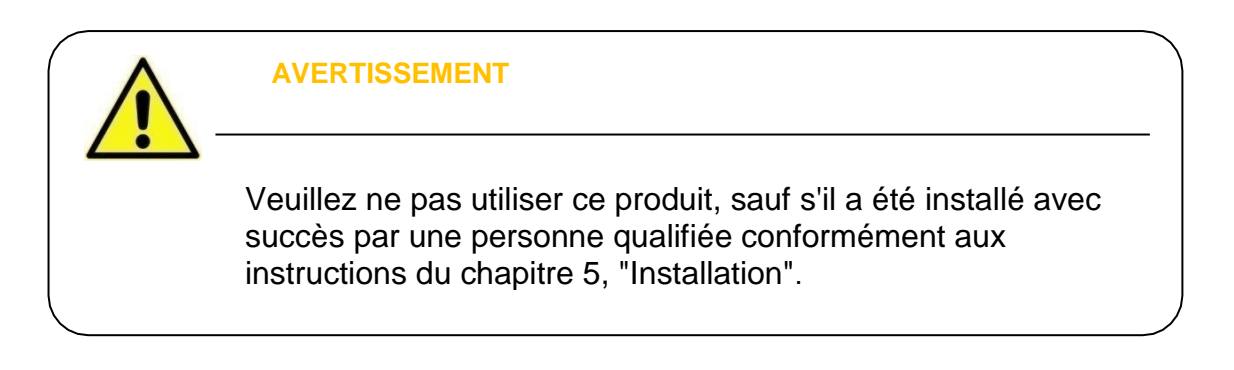

• Le Chapitre 5 et le Chapitre 6 sont destinés uniquement aux personnes qualifiées qui visent à installer ou désinstaller l'onduleur solaire Omnik connecté au réseau.

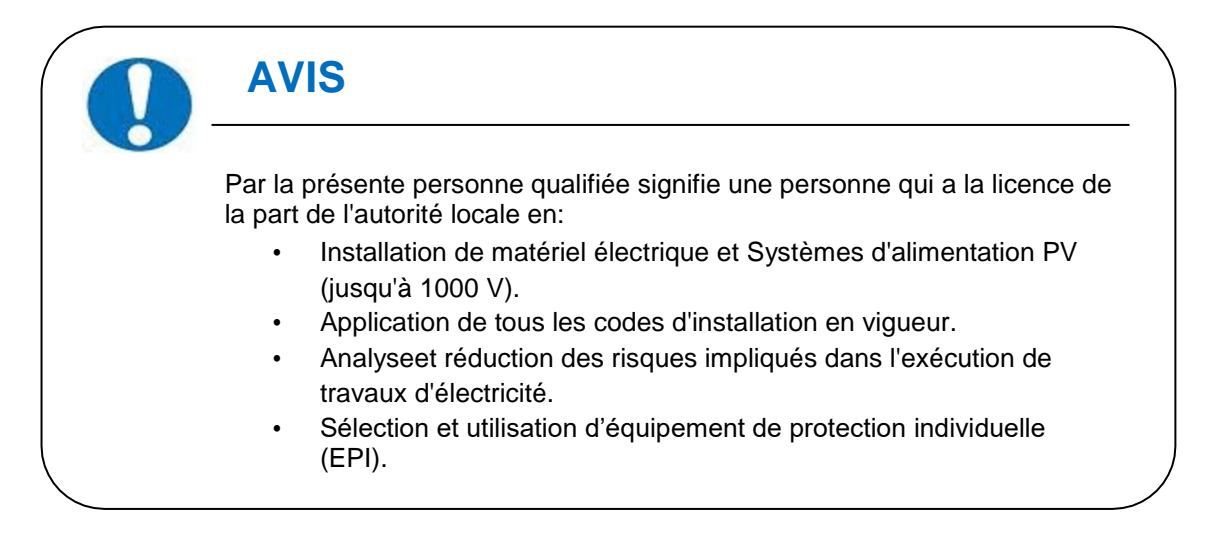

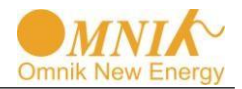

# 2. Préparation

# 2.1 Consignes de sécurité

# DANGER

#### DANGER dû à un choc électrique et de haute tension

NE PAS toucher le volet de fonctionnement de l'onduleur qui pourrait entraîner une brûlure ou un décès.

POUR éviter les risques de choc électrique pendant l'installation et la maintenance, assurez-vous que toutes les bornes C.A et C.C sont connectées correctement.

NE PAS rester à proximité des instruments lorsqu'il y a des intempéries, y compris tempête, éclairs etc.

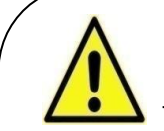

#### **AVERTISSEMENT**

L'installation, la maintenance, le recyclage et l'élimination des onduleurs doivent être effectués uniquement par la personne qualifiée en conformité avec les normes et règlements nationales et locales. Veuillez contacter votre revendeur pour obtenir les informations de réparation autorisée pour tout entretien ou réparations.

Toute action non autorisée, y compris la modification de la fonctionnalité d'un quelconque produit, aura une incidence sur la validation du service de garantie; Omnik peut refuser d'accorder en conséquence l'obligation de réparation sous garantie.

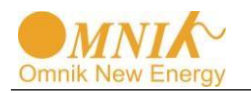

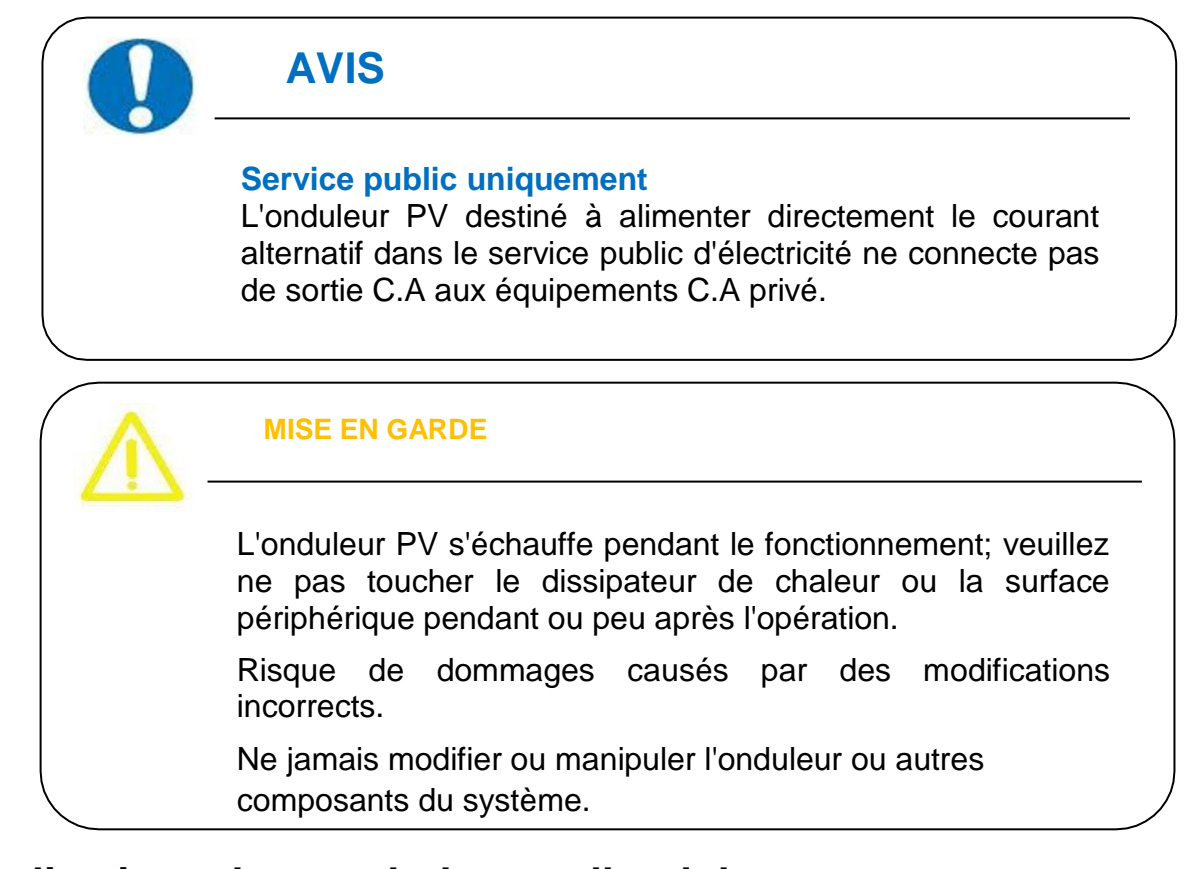

# 2.2 Explications des symboles sur l'onduleur

| identification | Description                                                                                                    |
|----------------|----------------------------------------------------------------------------------------------------|
| 4              | <b>Tension électrique dangereuse</b><br>Ce dispositif est directement relié au réseau public, donc tout travail<br>sur l'onduleur doit être uniquement effectué par une personne<br>qualifiée.                       |
|                | DANGER de mort en raison de la haute tension électrique!<br>Il pourrait y avoir des courants résiduels dans l'onduleur à cause de<br>gros condensateurs. Attendre 10 MINUTES avant de retirer le<br>couvercle avant. |
|                | <b>AVIS, danger!</b><br>Ce dispositif est connecté directement avec les producteurs d'électricité et le réseau public.                                                                                               |
|                | Danger de surface chaude<br>Les composants à l'intérieur de l'onduleur diffusent de la chaleur au<br>cours de l'opération, veuillez ne pas toucher le boîtier en aluminium<br>pendant le fonctionnement.             |
|                | <b>Une erreur s'est produite</b><br>Veuillez aller à la partie 10 "Dépannage" pour remédier à l'erreur.                                                                                                    |

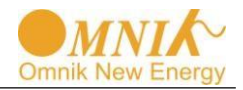

| X                                                                                                    | Ce dispositif NE DOIT PAS être éliminé avec les déchets<br>résidentiels<br>Veuillez aller à la partie 9 "Recyclage et élimination" pour effectuer<br>les traitements appropriés.                                                         |
|----------------------------------------------------------------------------------------------------|----------------------------------------------------------------------------------------------------|
| X                                                                                                    | Sans transformateur<br>Cet onduleur n'utilise pas de transformateur pour la fonction<br>d'isolement.                                                                                                    |
| SAA                                                                                                    | Association de normalisation de l'Australien<br>L'onduleur est conforme à l'exigence de l'AS4777.                                                                                                    |
| CE                                                                                                    | Marquage CE<br>L'équipement avec le marquage CE remplit les exigences de base<br>de la Directive en matière de basse tension et de Compatibilité<br>électromagnétique.                                                                   |
| Cec                                                                                                    | <b>CQC</b><br>L'onduleur est conforme à l'exigence                                                                                                    |
| ATTENTION! Any illegal tempering activity<br>to electronic or mechanic<br>components(perforations,<br>modifications, etc.) will affect<br>the validation of the factory<br>guaranty. | Pas de perforations ou de modifications non autorisées<br>Les perforations ou modifications non autorisées sont strictement<br>interdites, Omnik ne porte aucune responsabilité en cas de défaut ou<br>de dommage (dispositif/personne). |

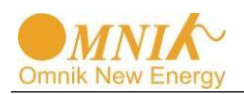

# 3. Information du produit

# 3.1 Vue d'ensemble

• Agencement industriel

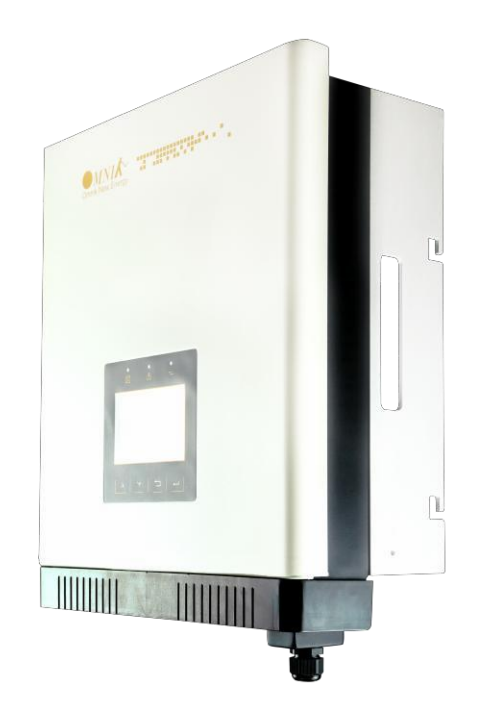

• Bouclier efficace pour C.C/C.A/Communication

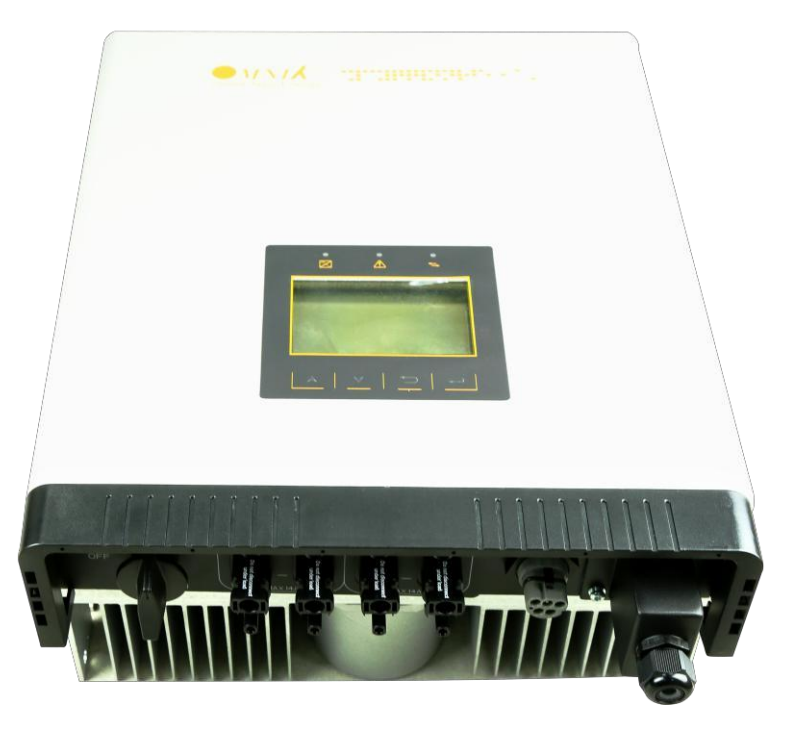

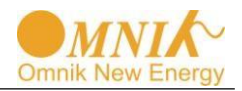

## 3.2 Caractéristiques principales

Le micro-onduleur Omnik possède les caractéristiques suivantes qui lui procurent une haute efficacité, une fiabilité élevée, et un rapport économique élevé.

- La tension d'entrée C.C large et la gamme large de courant permettent à plusieurs panneaux photovoltaïques connectés.
- La plage large de tension MPP assure des rendements élevés sous différentes conditions météorologiques.
- La haute précision de suivi MPP assure la perte minimale de la puissance au cours de la conversion.
- La série complète de méthodes de protection.

Aussi, des méthodes de protection suivantes sont intégrées dans l'onduleur Omnik:

- Surtensions internes
- Surveillance de l'isolation C.C
- Protection de défaut à la terre
- Surveillance du réseau
- Surveillance du courant de défaut à la terre
- Surveillance du courant continue
- Interrupteur C.C intégré (en option)

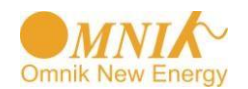

# 3.3 Caractéristiques techniques

| Туре                                       | Omniksol-5k-TL2-3P                                       | Omniksol-6k-TL2                                          | Omniksol-8k-TL2                                          |
|--------------------------------------------|----------------------------------------------------------|----------------------------------------------------------|----------------------------------------------------------|
|                                            |                                                          |                                                          |                                                          |
| Entrée (C.C)                               |                                                          |                                                          |                                                          |
| PV Max. – Puissance                        | 5150W                                                    | 6150W                                                    | 8200W                                                    |
| Tension C.C Max                            | 1000V                                                    | 1000V                                                    | 1000V                                                    |
| Tension C.C nominal                        | 640V                                                     | 640V                                                     | 640V                                                     |
| Plage de fonctionnement de<br>tension MPPT | 150-800V                                                 | 150-800V                                                 | 150-800V                                                 |
| Plage de tension MPPT à<br>pleine charge   | 260-800V                                                 | 280-800V                                                 | 360-800V                                                 |
| Mettre sous tension CC                     | 250V                                                     | 250V                                                     | 250V                                                     |
| Mettre hors tension C.C                    | 150V                                                     | 150V                                                     | 150V                                                     |
| Courant CC Max. (A/B)                      | 11A/11A                                                  | 11A/11A                                                  | 14A/14A                                                  |
| Court-circuit max pour<br>chaque MPPT      | 16A/16A                                                  | 16A/16A                                                  | 20A/20A                                                  |
| Nombre de connexion C.C                    | 2                                                        | 2                                                        | 2                                                        |
| Puissance max d'entrée<br>pour chaque MPPT | 5150W*                                                   | 4000W                                                    | 5000W                                                    |
| Nombre de Suivis MPP                       | A:2/B:2                                                  | A:2/B:2                                                  | A:2/B:2                                                  |
| Type de connexion CC                       | MC4 connecteur                                           | MC4 connecteur                                           | MC4 connecteur                                           |
| Sortie (C.A)                               |                                                          |                                                          |                                                          |
| Puissance apparente AC max.                | 5000VA                                                   | 6000VA                                                   | 8000VA                                                   |
| Puissance nominal C.A                      | 5000W                                                    | 6000W                                                    | 8000W                                                    |
| Tension nominale CA                        | 3/N/PE; 220/380V<br>3/N/PE; 230/400V<br>3/N/PE; 240/415V | 3/N/PE; 220/380V<br>3/N/PE; 230/400V<br>3/N/PE; 240/415V | 3/N/PE; 220/380V<br>3/N/PE; 230/400V<br>3/N/PE; 240/415V |
| Fréquence nominale du<br>réseau            | 50Hz/60Hz                                                | 50Hz/60Hz                                                | 50Hz/60Hz                                                |
| Courant CA max                             | 8.8A                                                     | 10.7A                                                    | 13.6A                                                    |
| Plage de tension du réseau                 | 185-276V                                                 | 185-276V                                                 | 185-276V                                                 |
| Gamme de fréquence du<br>réseau *          | 45-55Hz/55-65Hz                                          | 45-55Hz/55-65Hz                                          | 45-55Hz/55-65Hz                                          |
| Facteur de puissance                       | 0.9capacitif0.9inductif                                  | 0.9 capacitif0.9inductif                                 | 0.9 capacitif0.9inductif                                 |
| Distorsion harmonique<br>(THD)             | <2%                                                      | <2%                                                      | <2%                                                      |
| Nourrir en puissance de<br>démarrage       | 30W                                                      | 30W                                                      | 30W                                                      |
| Consommation de<br>puissance dans la nuit  | <1W                                                      | <1W                                                      | <1W                                                      |
| consommation au repos                      | <10W                                                     | <10W                                                     | <10W                                                     |
| Type de connexion CA                       | Connecteur enfichable                                    | Connecteur enfichable                                    | Connecteur enfichable                                    |
| Efficacité                                 |                                                          |                                                          |                                                          |
| Efficacité Max                             | 98.2%                                                    | 98.2%                                                    | 98.2%                                                    |
| Efficacité Euro                            | 97.2%                                                    | 97.4%                                                    | 97.5%                                                    |
| Efficacité MTTP                            | 99.9%                                                    | 99.9%                                                    | 99.9%                                                    |

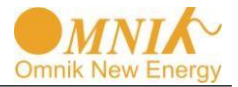

| Туре                                              | Omniksol-5k-TL2-3P                                                                | Omniksol-6k-TL2                     | Omniksol-8k-TL2             |
|---------------------------------------------------|-----------------------------------------------------------------------------------|-------------------------------------|-----------------------------|
|                                                   |                                                                                   |                                     |                             |
| Sécurité et protection                            |                                                                                   |                                     |                             |
| Surveillance de l'isolation                       | Oui                                                                               |                                     |                             |
| Interrupteur CC                                   |                                                                                   | En optionnel                        |                             |
| Unité de surveillance du courant résiduel (RCMLI) |                                                                                   | Intégré                             |                             |
| Surveillance du réseau et<br>Protection           |                                                                                   | En optionnel                        |                             |
| Surveillance du réseau avec<br>Anti-îlotage       |                                                                                   | Oui                                 |                             |
| Classe de protection                              |                                                                                   | I (Selon IEC 62103)                 |                             |
| Catégorie de surtension                           | PV                                                                                | II / Mains III (Selon IEC 62109     | 9-1)                        |
| Norme de référence                                |                                                                                   |                                     |                             |
| Norme de sécurité                                 |                                                                                   | EN 62109, AS/NZS 3100               |                             |
| Norme EMC                                         | EN 61000-6-1, EN 61000-6-2                                                        | 2, EN 61000-6-3, EN 61000-6-<br>3-3 | -4, EN 61000-3-2, EN 61000- |
| Norme du réseau                                   | VDE-AR-N4105, VDE-0126-1-1, G83/1, EN 50438, RD1699, CEI 0-21, AS4777,<br>C10/C11 |                                     |                             |
| Structure physique                                |                                                                                   |                                     |                             |
| Dimensions (WxHxD)                                | 352x421x172.5mm                                                                   |                                     |                             |
| Poids                                             | 22kg                                                                              |                                     |                             |
| Protection de<br>l'environnement                  | IP 65 (Selon IEC 60529)                                                           |                                     |                             |
| Concept de refroidissement                        | Refroidissement avec ventilateur                                                  |                                     |                             |
| Informations de montage                           | Support mural                                                                     |                                     |                             |
| Données générales                                 |                                                                                   |                                     |                             |
| Température de<br>fonctionnement                  | -25°C à                                                                           | +60°C (déclassement ci-dess         | us45°C)                     |
| Humidité relative                                 | 0% à 98%, pas de condensation                                                     |                                     |                             |
| Altitude max. (au dessus du niveau de la mer)     | 2000m                                                                             |                                     |                             |
| Niveau de bruit                                   | <40dB                                                                             |                                     |                             |
| Type d'isolation                                  | Sans Transformateur                                                               |                                     |                             |
| Affichage                                         | TFT Affichage graphique                                                           |                                     |                             |
| Interfaces de<br>communication de données         | RS485 (WiFi, GPRS en option)                                                      |                                     |                             |
| Communication de l'ordinateur                     | USB                                                                               |                                     |                             |
| garantie standard                                 | 5 ans (10~15 ans en option)                                                       |                                     |                             |

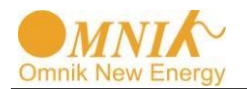

| type                                       | Omniksol-9k-TL2                                          | Omniksol-10k-TL2                                         |
|--------------------------------------------|----------------------------------------------------------|----------------------------------------------------------|
|                                            |                                                          |                                                          |
| Entrée (C.C)                               |                                                          |                                                          |
| PV Max. – Puissance                        | 9000W                                                    | 10000W                                                   |
| Tension C.C Max                            | 1000V                                                    | 1000V                                                    |
| Tension C.C nominal                        | 640V                                                     | 640V                                                     |
| Plage de fonctionnement de<br>tension MPPT | 150-800V                                                 | 150-800V                                                 |
| Plage de tension MPPT à pleine<br>charge   | 380-800V                                                 | 380-800V                                                 |
| Mettre sous tension CC                     | 250V                                                     | 250V                                                     |
| Mettre hors tension C.C                    | 150V                                                     | 150V                                                     |
| Courant CC Max. (A/B)                      | 14A/14A                                                  | 14A/14A                                                  |
| Court-circuit max pour chaque<br>MPPT      | 20A/20A                                                  | 20A/20A                                                  |
| Nombre de connexion C.C                    | 2                                                        | 2                                                        |
| Puissance max d'entrée pour<br>chaque MPPT | 5000W                                                    | 5000W                                                    |
| Nombre de Suivis MPP                       | A:2/B:2                                                  | A:2/B:2                                                  |
| Type de connexion CC                       | MC4 connecteur                                           | MC4 connecteur                                           |
| Sortie (C.A)                               |                                                          |                                                          |
| Puissance apparente AC max.                | 8100VA                                                   | 8200VA                                                   |
| Puissance nominal C.A                      | 8100W                                                    | 8200W                                                    |
| Tension nominale CA                        | 3/N/PE; 220/380V<br>3/N/PE; 230/400V<br>3/N/PE; 240/415V | 3/N/PE; 220/380V<br>3/N/PE; 230/400V<br>3/N/PE; 240/415V |
| Fréquence nominale du réseau               | 50Hz/60Hz                                                | 50Hz/60Hz                                                |
| Courant CA max                             | 13.8A                                                    | 13.9A                                                    |
| Plage de tension du réseau                 | 185-276V                                                 | 185-276V                                                 |
| Gamme de fréquence du réseau<br>*          | 45-55Hz/55-65Hz                                          | 45-55Hz/55-65Hz                                          |
| Facteur de puissance                       | 0.9 capacitif0.9 inductif                                | 0.9 capacitif0.9 inductif                                |
| Distorsion harmonique (THD)                | <2%                                                      | <2%                                                      |
| Nourrir en puissance de<br>démarrage       | 30W                                                      | 30W                                                      |
| Consommation de puissance<br>dans la nuit  | <1W                                                      | <1W                                                      |
| consommation au repos                      | <10W                                                     | <10W                                                     |
| Type de connexion CA                       | Connecteur enfichable                                    | Connecteur enfichable                                    |
| Efficacité                                 |                                                          |                                                          |
| Efficacité Max                             | 98.2%                                                    | 98.2%                                                    |
| Efficacité Euro                            | 97.5%                                                    | 97.5%                                                    |
| Efficacité MTTP                            | 99.9%                                                    | 99.9%                                                    |

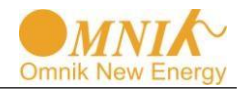

| Туре                                                                                                    | Omniksol-9k-TL2                                                                                                    | Omniksol-10k-TL2                                                                                                    |
|----------------------------------------------------------------------------------------------------|----------------------------------------------------------------------------------------------------|----------------------------------------------------------------------------------------------------|
|                                                                                                    |                                                                                                    |                                                                                                    |
| Sécurité et protection                                                                                                    |                                                                                                    |                                                                                                    |
| Surveillance de l'isolation C.C                                                                                                    | Oui                                                                                                    |                                                                                                    |
| Interrupteur CC                                                                                                    | En                                                                                                    | optionnel                                                                                                    |
| Unité de surveillance du courant résiduel (RCMU)                                                                                                    |                                                                                                    | Intégré                                                                                                    |
| Surveillance du réseau et<br>Protection                                                                                                    | En                                                                                                    | optionnel                                                                                                    |
| Surveillance du réseau avec<br>Anti-îlotage                                                                                                    |                                                                                                    | Oui                                                                                                    |
| Classe de protection                                                                                                    | I (Selo                                                                                                    | n IEC 62103)                                                                                                    |
| Catégorie de surtension                                                                                                    | PV II / Mains II                                                                                                    | I (Selon IEC 62109-1)                                                                                                    |
| Norme de référence                                                                                                    |                                                                                                    |                                                                                                    |
| Norme de sécurité                                                                                                    | EN 6210                                                                                                    | 9, AS/NZS 3100                                                                                                    |
| Norme EMC                                                                                                    | EN 61000-6-1, EN 61000-6-2, EN 61<br>6                                                                                             | 1000-6-3, EN 61000-6-4, EN 61000-3-2, EN<br>1000-3-3                                                                                                    |
| Norme du réseau                                                                                                    | VDE-AR-N4105, VDE-0126-1-1, G83/1, EN 50438, RD1699, CEI 0-21, AS4777,<br>C10/C11                                                  |                                                                                                    |
| Structure physique                                                                                                    |                                                                                                    |                                                                                                    |
|                                                                                                    | 352x421x172.5mm                                                                                                    |                                                                                                    |
| Dimensions (WxHxD)                                                                                                    | 352x4                                                                                                    | 21x172.5mm                                                                                                    |
| Dimensions (WxHxD)<br>Poids                                                                                                    | 352x4                                                                                                    | 21x172.5mm<br>22kg                                                                                                    |
| Dimensions (WxHxD)<br>Poids<br>Protection de l'environnement                                                                                                    | 352x4<br>IP 65 (Se                                                                                                    | 21x172.5mm<br>22kg<br>elon IEC 60529)                                                                                                    |
| Dimensions (WxHxD)<br>Poids<br>Protection de l'environnement<br>Concept de refroidissement                                                                                                    | 352x4<br>IP 65 (Se<br>Refroidissem                                                                                                 | 21x172.5mm<br>22kg<br>elon IEC 60529)<br>nent avec ventilateur                                                                                                    |
| Dimensions (WxHxD)<br>Poids<br>Protection de l'environnement<br>Concept de refroidissement<br>Informations de montage                                                                                                    | 352x4<br>IP 65 (Se<br>Refroidissem<br>Sup                                                                                          | 21x172.5mm<br>22kg<br>elon IEC 60529)<br>nent avec ventilateur<br>oport mural                                                                                                    |
| Dimensions (WxHxD)<br>Poids<br>Protection de l'environnement<br>Concept de refroidissement<br>Informations de montage<br>Données générales                                                                                                    | 352x4<br>IP 65 (Se<br>Refroidissem<br>Sup                                                                                          | 21x172.5mm<br>22kg<br>elon IEC 60529)<br>eent avec ventilateur<br>oport mural                                                                                                    |
| Dimensions (WxHxD)<br>Poids<br>Protection de l'environnement<br>Concept de refroidissement<br>Informations de montage<br><b>Données générales</b><br>Température de fonctionnement                                                                                                    | 352x4<br>IP 65 (Se<br>Refroidissem<br>Sup<br>-25°C à +60°C (déc                                                                    | 21x172.5mm<br>22kg<br>elon IEC 60529)<br>ment avec ventilateur<br>oport mural<br>classement ci-dessus45°Q                                                                                                    |
| Dimensions (WxHxD)<br>Poids<br>Protection de l'environnement<br>Concept de refroidissement<br>Informations de montage<br><b>Données générales</b><br>Température de fonctionnement<br>Humidité relative                                                                                                    | 352x4<br>IP 65 (Se<br>Refroidissem<br>Sup<br>-25°C à +60°C (déc<br>0% à 98%, p                                                     | 21x172.5mm<br>22kg<br>elon IEC 60529)<br>ment avec ventilateur<br>oport mural<br>classement ci-dessus45°()<br>mas de condensation                                                                                      |
| Dimensions (WxHxD) Poids Protection de l'environnement Concept de refroidissement Informations de montage Données générales Température de fonctionnement Humidité relative Altitude max. (au dessus du niveau de la mer)                                                                                                    | 352x4<br>IP 65 (Se<br>Refroidissem<br>Sup<br>-25°C à +60°C (déc<br>0% à 98%, p                                                     | 21x172.5mm<br>22kg<br>elon IEC 60529)<br>ment avec ventilateur<br>oport mural<br>classement ci-dessus45°C)<br>mas de condensation<br>2000m                                                                             |
| Dimensions (WxHxD)<br>Poids<br>Protection de l'environnement<br>Concept de refroidissement<br>Informations de montage<br><b>Données générales</b><br>Température de fonctionnement<br>Humidité relative<br>Altitude max. (au dessus du<br>niveau de la mer)<br>Niveau de bruit                                                                               | 352x4<br>IP 65 (Se<br>Refroidissem<br>Sup<br>-25°C à +60°C (déc<br>0% à 98%, p                                                     | 21x172.5mm<br>22kg<br>elon IEC 60529)<br>ment avec ventilateur<br>oport mural<br>classement ci-dessus45°()<br>mas de condensation<br>2000m<br><40dB                                                                    |
| Dimensions (WxHxD)<br>Poids<br>Protection de l'environnement<br>Concept de refroidissement<br>Informations de montage<br><b>Données générales</b><br>Température de fonctionnement<br>Humidité relative<br>Altitude max. (au dessus du<br>niveau de la mer)<br>Niveau de bruit<br>Type d'isolation                                                           | 352x4<br>IP 65 (Se<br>Refroidissem<br>Sup<br>-25°C à +60°C (déc<br>0% à 98%, p                                                     | 21x172.5mm<br>22kg<br>elon IEC 60529)<br>ment avec ventilateur<br>oport mural<br>classement ci-dessus45°C)<br>mas de condensation<br>2000m<br><40dB<br>fransformateur                                                  |
| Dimensions (WxHxD) Poids Protection de l'environnement Concept de refroidissement Informations de montage Données générales Température de fonctionnement Humidité relative Altitude max. (au dessus du niveau de la mer) Niveau de bruit Type d'isolation Affichage                                                                                         | 352x4<br>IP 65 (Se<br>Refroidissem<br>Sup<br>-25°C à +60°C (déc<br>0% à 98%, p                                                     | 21x172.5mm<br>22kg<br>elon IEC 60529)<br>ment avec ventilateur<br>oport mural<br>classement ci-dessus45°()<br>mas de condensation<br>2000m<br><40dB<br>fransformateur<br>chage graphique                               |
| Dimensions (WxHxD)<br>Poids<br>Protection de l'environnement<br>Concept de refroidissement<br>Informations de montage<br><b>Données générales</b><br>Température de fonctionnement<br>Humidité relative<br>Altitude max. (au dessus du<br>niveau de la mer)<br>Niveau de bruit<br>Type d'isolation<br>Affichage<br>Interfaces de communication de<br>données | 352x4<br>IP 65 (Se<br>Refroidissem<br>Sup<br>-25°C à +60°C (déc<br>0% à 98%, p<br>0% à 98%, p<br>Sans T<br>TFT Affic<br>RS485 (WiF | 21x172.5mm<br>22kg<br>elon IEC 60529)<br>ment avec ventilateur<br>oport mural<br>classement ci-dessus45°()<br>mas de condensation<br>2000m<br><40dB<br>fransformateur<br>shage graphique<br>fi, GPRS en option)        |
| Dimensions (WxHxD) Poids Protection de l'environnement Concept de refroidissement Informations de montage Données générales Température de fonctionnement Humidité relative Altitude max. (au dessus du niveau de la mer) Niveau de bruit Type d'isolation Affichage Interfaces de communication de données Communication de l'ordinateur                    | 352x4<br>IP 65 (Se<br>Refroidissem<br>Sup<br>-25°C à +60°C (déc<br>0% à 98%, p<br>Sans T<br>TFT Affic<br>RS485 (WiF                | 21x172.5mm<br>22kg<br>elon IEC 60529)<br>ment avec ventilateur<br>oport mural<br>classement ci-dessus45°()<br>mas de condensation<br>2000m<br><40dB<br>fransformateur<br>chage graphique<br>fi, GPRS en option)<br>USB |

\* 1 MPPT peut atteindre la puissance nominale pour Omniksol-5k-TL2-3P \*\* La plage de tension et fréquence peut varier en fonction du pays.

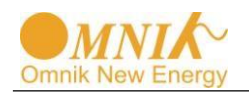

# 4. Liste de contrôle d'emballage

### 4.1 Pièces d'assemblage

Veuillez vérifier s'il n'y a pas de dommages sur le carton et puis vérifier les composants intérieurs pour tous dommages externes visibles sur l'onduleur Omnik et tous les accessoires après la réception de l'onduleur Omnik. Contactez votre revendeur si quelque pièce est endommagée ou manquante.

| A                                                                                                    | В | С | D |
|----------------------------------------------------------------------------------------------------|---|---|---|
| The second second secon |   |   |   |
| E                                                                                                    | F | G | Н |

| Objet | Quantité | Description                |
|-------|----------|----------------------------|
| A     | 1        | Onduleur Omnik             |
| В     | 1        | Support mural de montage   |
| С     | 1        | Mode d'emploi              |
| D     | 4        | Vis (ST6x50)               |
| E     | 4        | Cheville d'extension       |
| F     | 1        | Connecteur CA              |
| G     | 4        | Connecteur C.C             |
| Н     | 1        | Borne d'extrémité de terre |

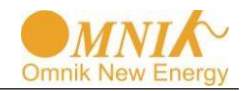

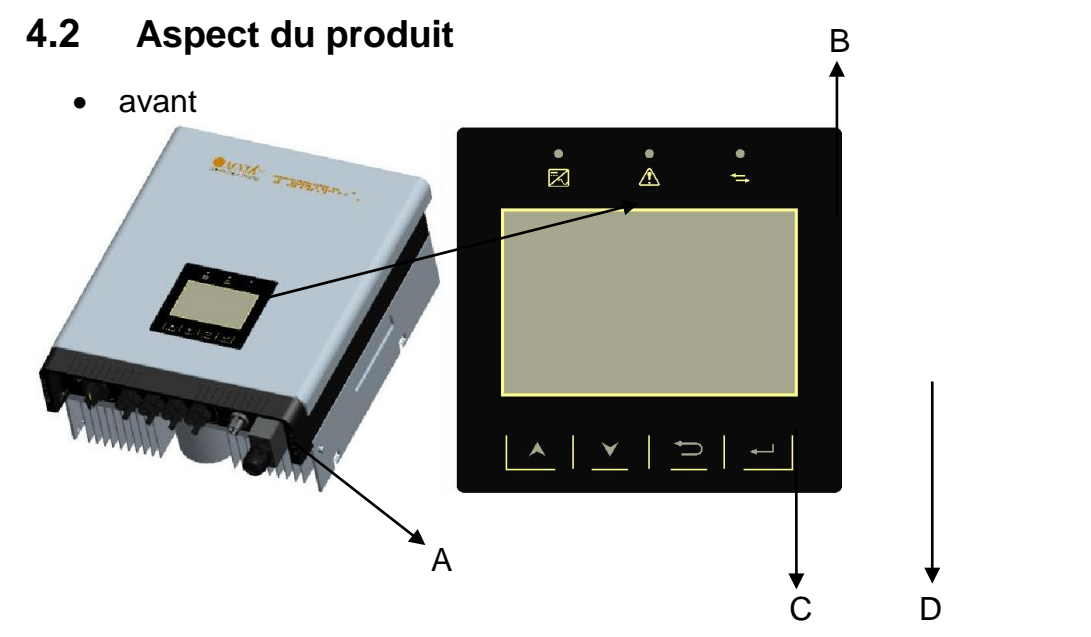

| Objet | Description                |
|-------|----------------------------|
| Α     | Couverture avant amovible  |
| В     | Lumière LED (Trois)        |
| С     | Clé fonctionnelle (Quatre) |
| D     | Affichage LCD              |

• Pied

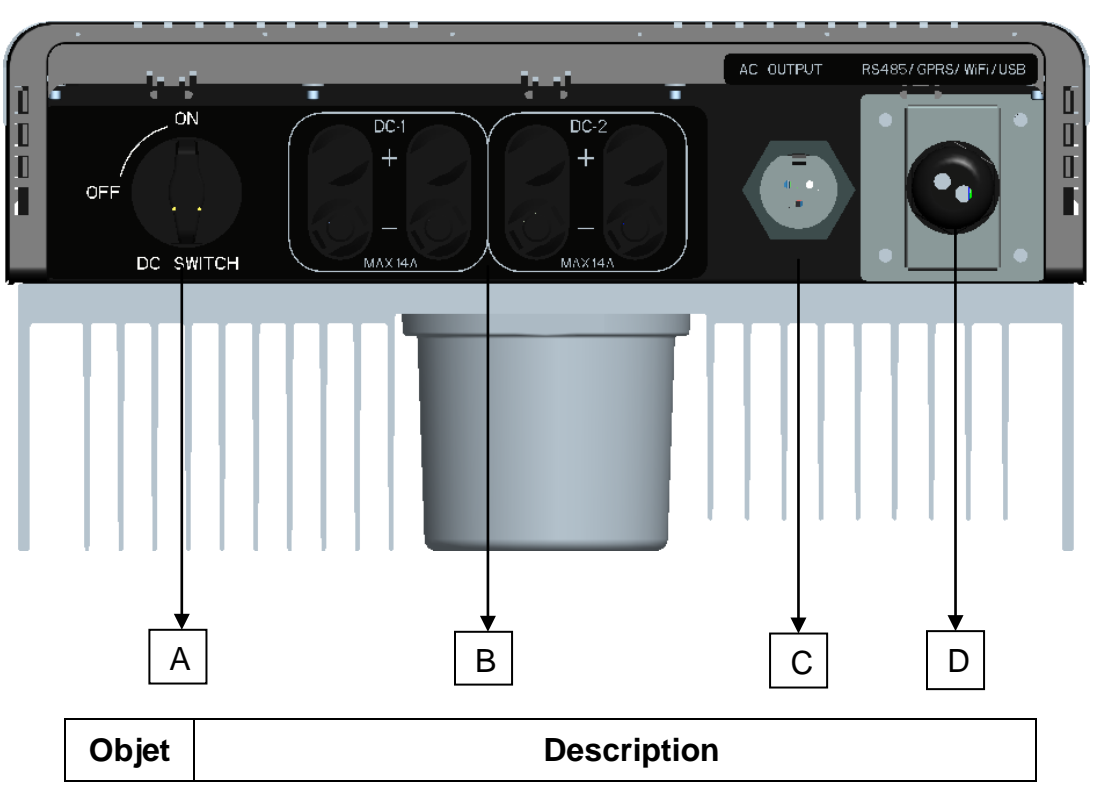

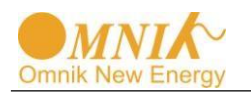

| Α | Interrupteur C.C (En option)                     |
|---|--------------------------------------------------|
| В | Connecteurs pour branchement de l'entrée D.C.    |
| С | Borne de Sortie C.A (Raccordement au réseau)     |
| D | Interface de communication (RS485/GPRS/WiFi/USB) |

### 4.3 Identification du produit

Vous pouvez identifier l'onduleur par la plaque signalétique de côté. Les informations telles que le numéro de série (NS.), le type de l'onduleur, et les caractéristiques de l'onduleur, sont spécifiées sur la plaque. La plaque signalétique est sur la partie médiane du côté droit du boîtier de l'onduleur. Et la figure suivante illustre la plaque signalétique de côté telle que sur **Omniksol-5k-TL2-3P**.

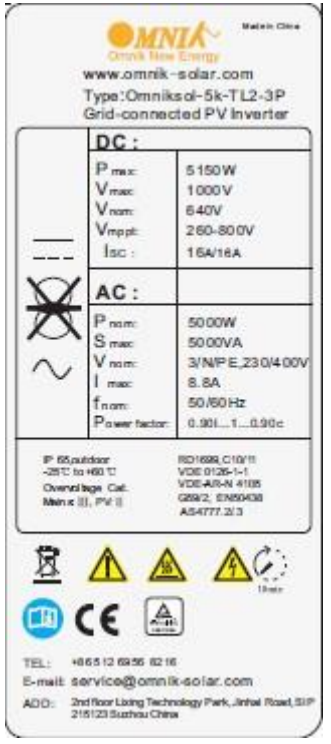

# **Plus d'informations**

Si vous avez des questions concernant le type d'installation ou les accessoires, veuillez visiter le site <u>www.omnik-solar.com</u> ou contactez votre service hors ligne.

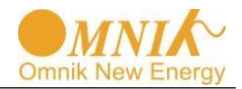

# 5. Installation

## 5.1 Sécurité

### DANGER

**D ANGER** de mort dû aux accidents potentiels tels que l'incendie ou le choc électrique .

**NE PAS** installer l'onduleur près de tous les éléments inflammables ou explosifs. Cet onduleur sera directement connecté avec le dispositif de génération de puissance haute tension, l'installation doit être effectuée par la personne qualifiée en conformité avec les normes locales et nationales et des règlements.

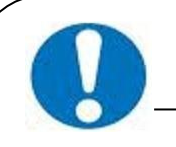

## **AVIS**

AVIS en raison de l'installation dans un environnement inapproprié peut compromettre la durée de vie de l'onduleur.

L'installation exposée directement sous le soleil intensif n'est pas recommandée.

Le lieu d'installation doit avoir les conditions de bonne ventilation.

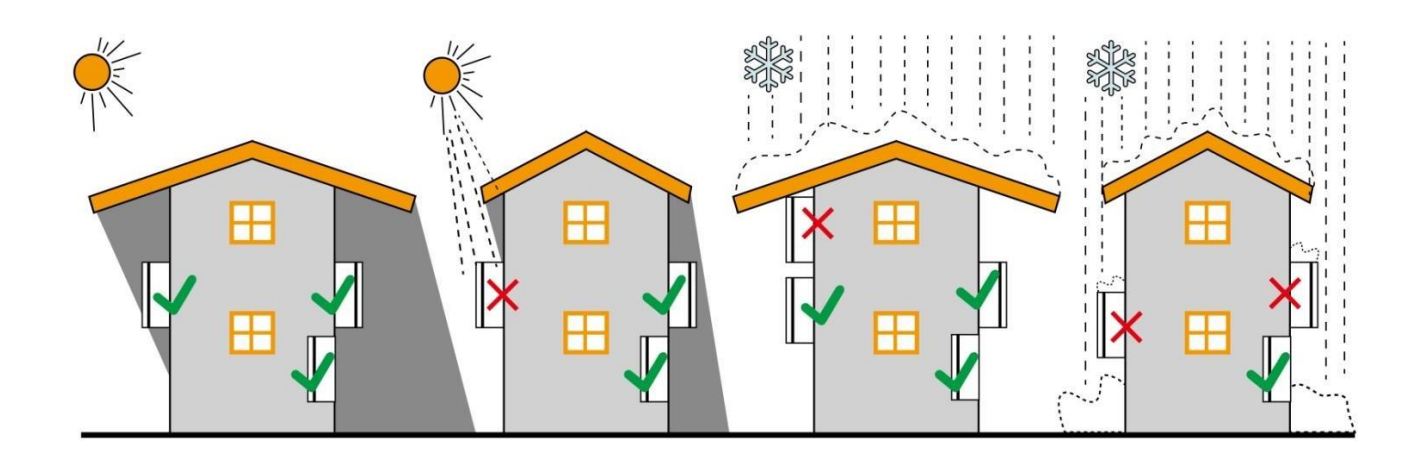

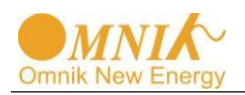

### 5.2 Instructions de montage

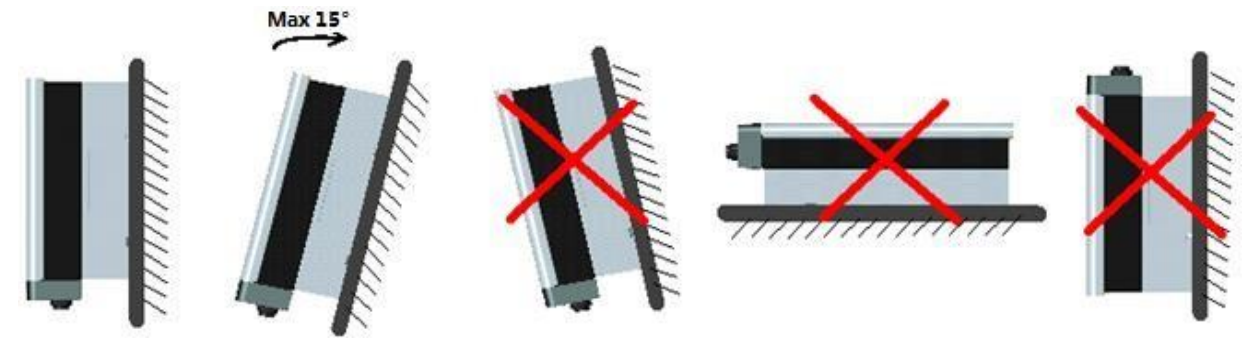

- L'onduleur Omnik est conçu pour des installations intérieures et extérieures, Afin d'augmenter la durée de vie de l'onduleur, noussuggérons d'installer l'onduleur dans une cave ou un garage, ou une zone à l'abri de la lumière du soleil, de la pluieou de la neige.
- Puisque L'onduleur faisant du bruit en fonctionnant, ne pas l'installer dans une chambre à coucher ou une zone souvent fréquenté
- L'installation de l'onduleur dans la direction verticale est recommandée, avec un angle maximum de 15 degrés vers l'arrière.
- Pour faciliter la vérification de l'affichage LCD et la maintenance, veuillez installer l'onduleur au niveau des yeux.
- Veuillez vous assurer que le mur que vous avez choisi est assez résistant pour supporter les vis et le poids de l'onduleur
- Veuillez vous assurer que l'appareil est correctement fixé au mur
- Il n'est pas recommandé d'exposer l'onduleur à un fort soleil, car la chaleur excessive pourrait conduire à une réduction de puissance
- La température ambiante du lieu d'installation devrait être comprise entre -20°C et +60°C (entre -4°F et 140°F)
- Veuillez vous assurer des conditions de ventilation à l'endroit de l'installation, une ventilation insuffisante peut réduire les performances des composants électroniques à l'intérieur de l'onduleur et diminuer sa durée de vie.

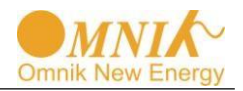

# 5.3 Écartement de sécurité

Il est nécessaire de respecter les écartements minimum suivants, par rapport aux murs, aux autres appareils ou aux objets afin de garantir une dissipation de chaleur suffisante et avoir assez d'espace pour tirer la poignée de l'interrupteur solaire électronique.

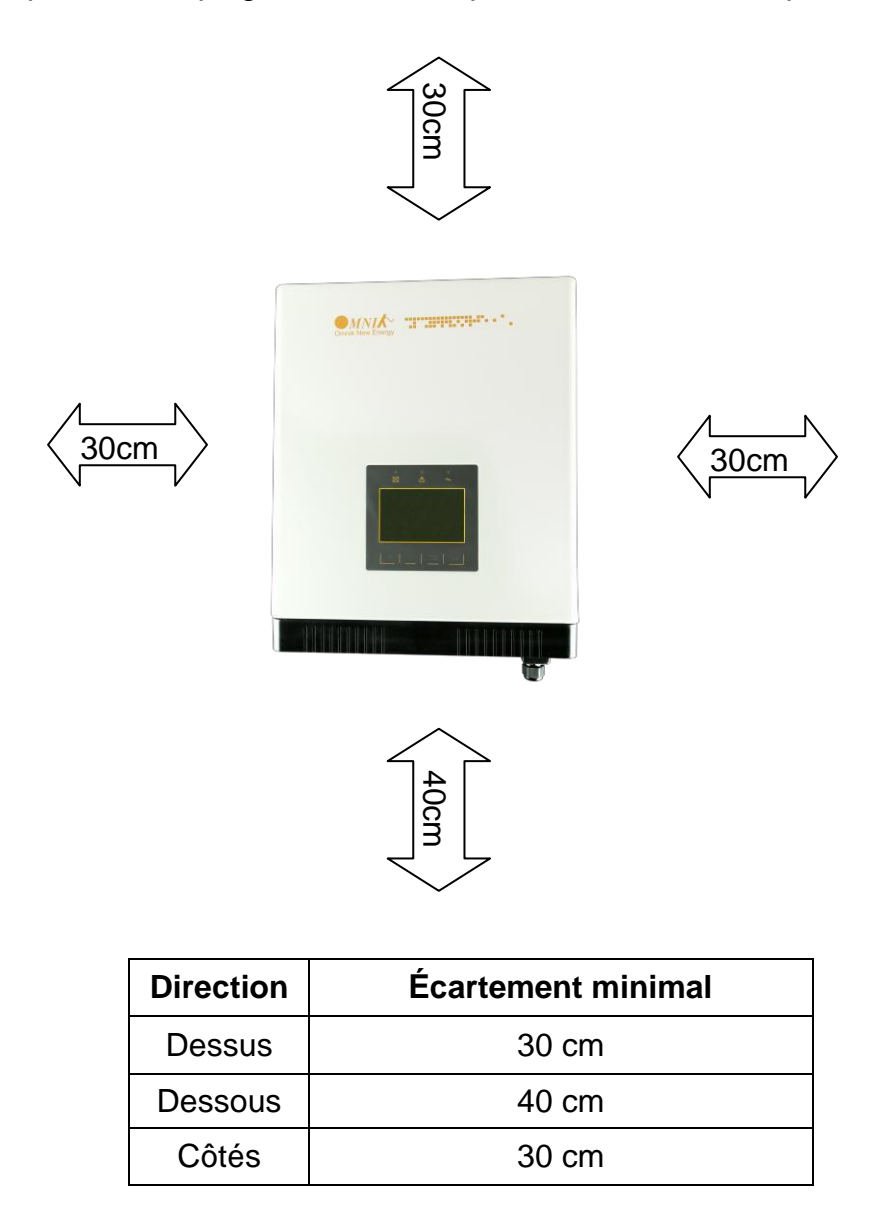

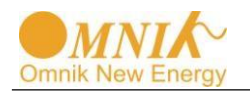

# 5.4 Procédure de montage

1. Marquez les 4 positions des trous de forage sur le mur selon l'échelle de la position de montage de papier emballé dans la boîte en carton.

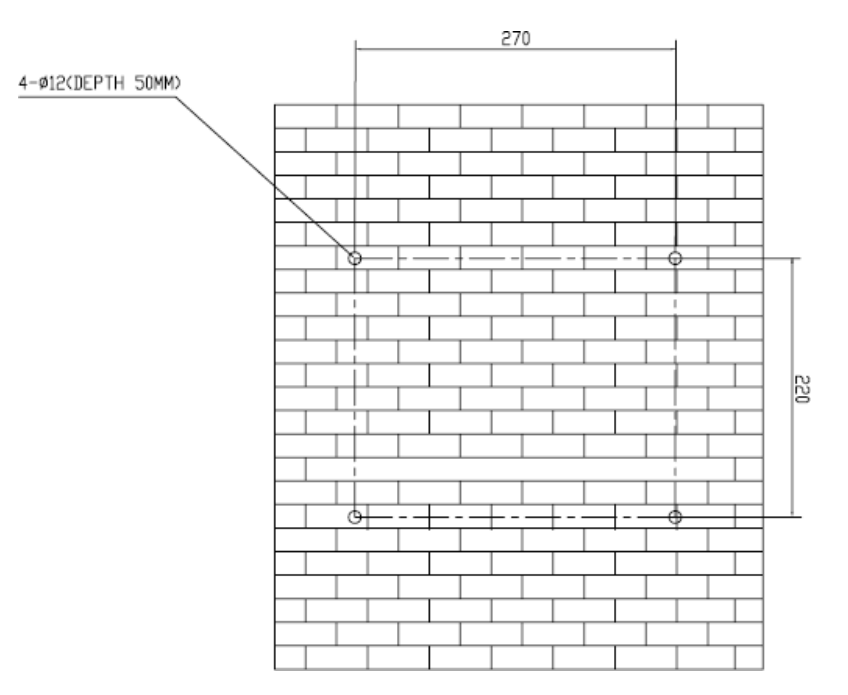

2. Selon les repères, percez 4 trous dans le mur. Puis, placez quatre chevilles dans les trous à l'aide d'un maillet en caoutchouc. Ensuite, essorez 4 vis dans les tubes d'extension. Actuellement, le support mural est déjà fixé.

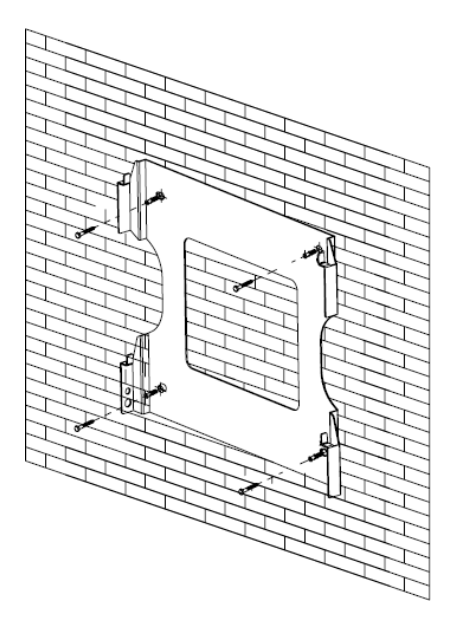

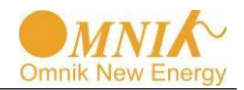

3. Vérifiez les 4 trous dans l'arrière de l'onduleur. Ensuite, soulever l'onduleur attentivement, et alignez les 4 trous dans l'onduleur et les 4 vis dans le mur, et enfin fixez légèrement l'onduleur sur les vis légèrement.

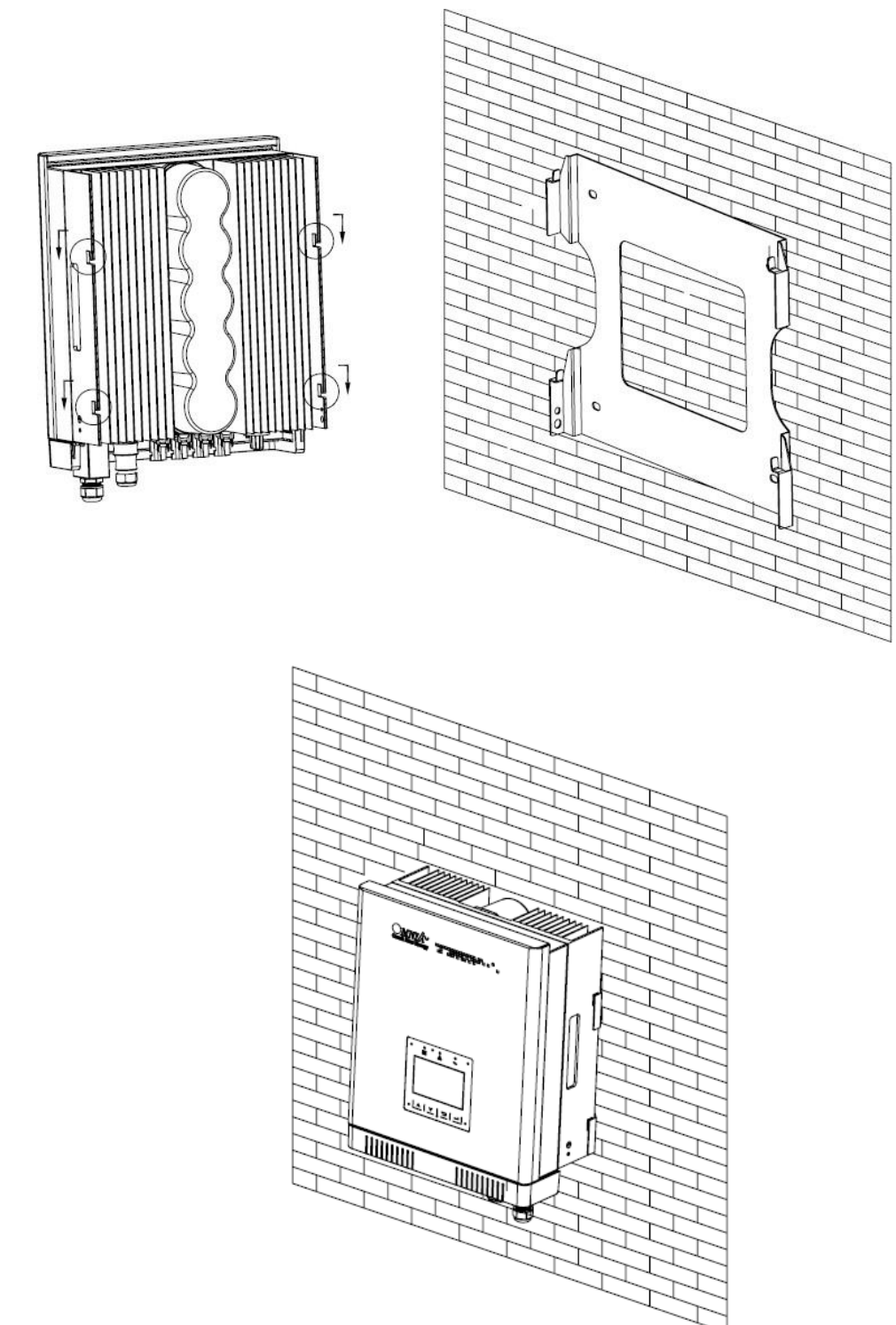

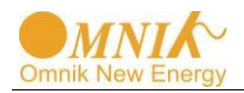

### 5.5 Verrou de sécurité

Après que l'onduleur est raccroché sur le support, verrouillez l'appareil et le support ensemble au coin droite inférieur de l'onduleur (comme l'image montrée ci-dessous)

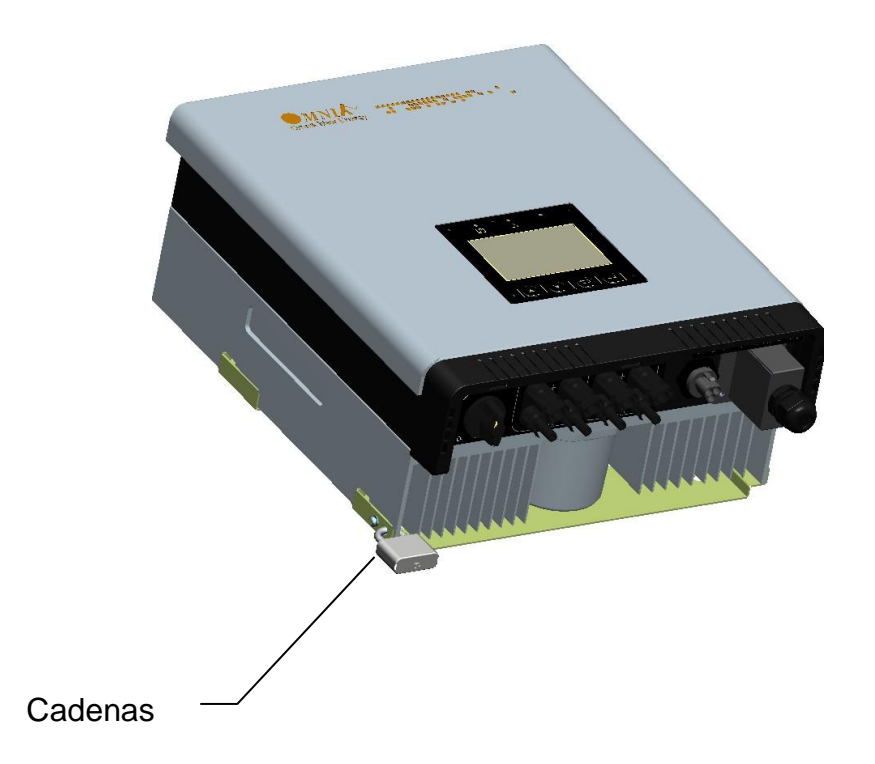

Dimension recommandée du cadenas:

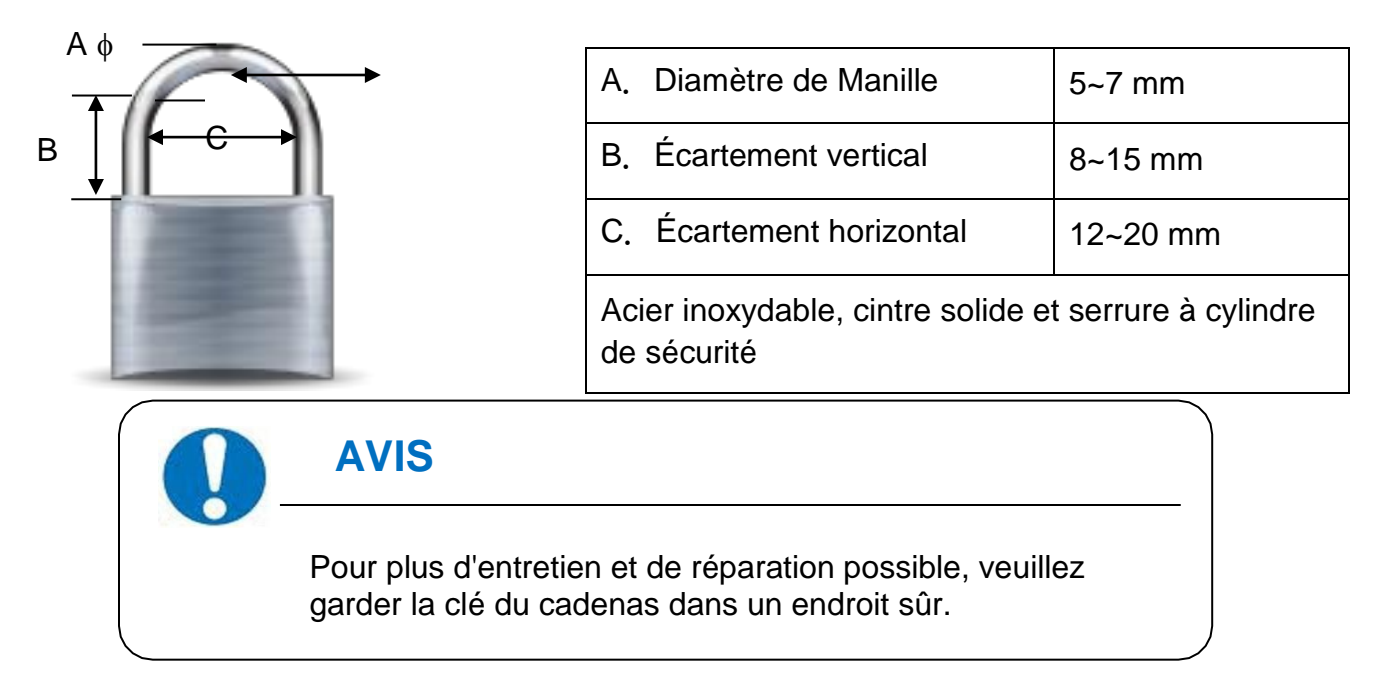

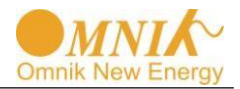

# 6. Raccordement Électrique

# 6.1 Sécurité

### DANGER

DANGER de mort par choc électrique ou incendie. Avec l'onduleur sous tension, veuillez respecter toutes les réglementations nationales concernant la prévention des accidents.

Cet onduleur sera directement connecté àun générateur d'énergie HAUTE TENSION, l'installation doit être effectuée par du personnel qualifié, en conformité avec les normes et les réglementations locales et nationales.

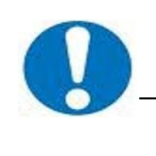

AVIS

Les branchements électriques seront effectués conformément aux règlements applicables, tels que sections de conducteur, fusibles, raccordement du conducteur.

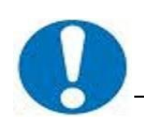

# AVIS

Pour assurer la sécurité du personnel et des équipement nécessaire le panneau PV est branché et relié à la terre avec un autre boitier.

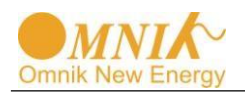

# 6.2 Raccordement du côté AC

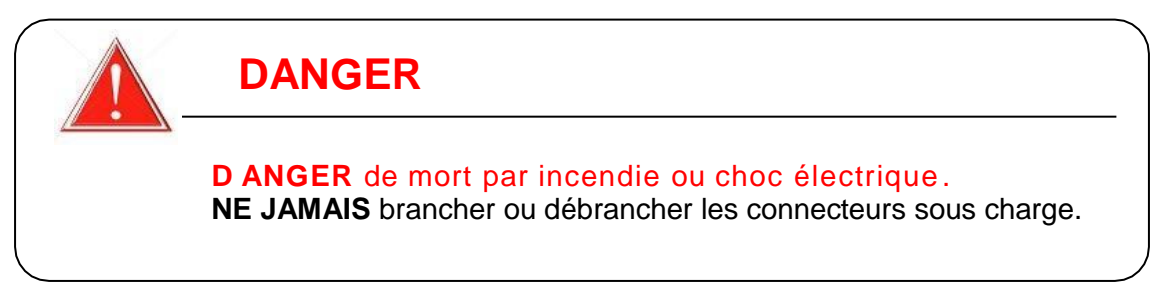

1. RCD et RCM intégrés

L'onduleur Omniksol est équipé les composants intégrés, RCD (Disjoncteur de protection à courant) et RCM (Moniteur à courant résiduel). Le capteur de courant détecte le volume du courant de fuite et la compare à la valeur préréglée, si le courant de fuite dépasse la portée autorisée, le RCD coupera l'onduleur de la charge de l'AC.

2. Instructions de montage

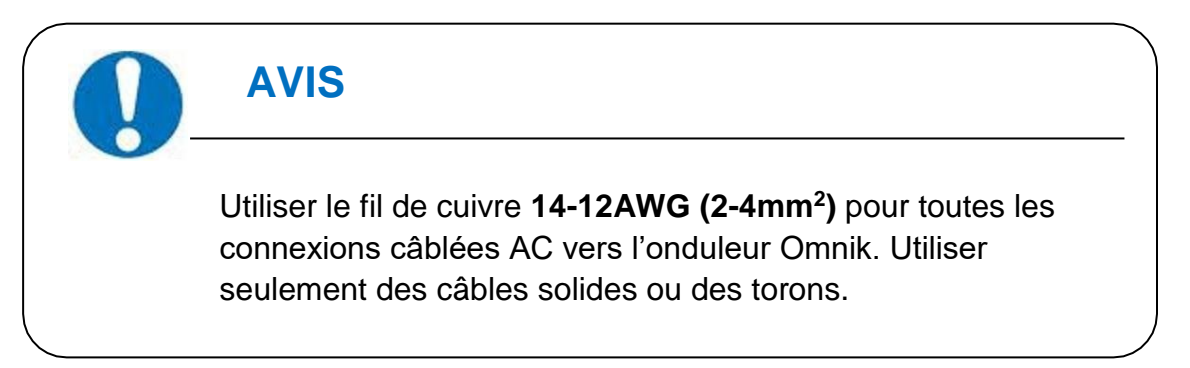

 Retirer une longueur y des conducteurs N,L,1,2 35mm(1.38")/conducteurs PE 40mm(1.57") de la gaine des câbles secteur AC, longueur x environ 14mm(0.55") de l'enveloppe intérieure, puis recouvrir les extrémités des conducteurs avec un embout ou une soudure à l'étain.

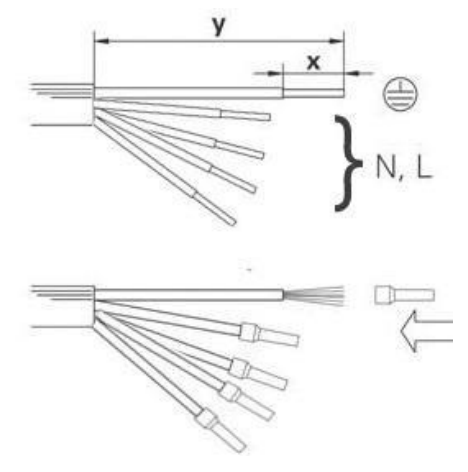

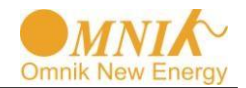

2) Vérifier que toutes les parties du connecteur AC soient présentes. Puis faites glisser l'écrou hexagonal sur le câble et insérer le bout du câble dans la bague de serrage.

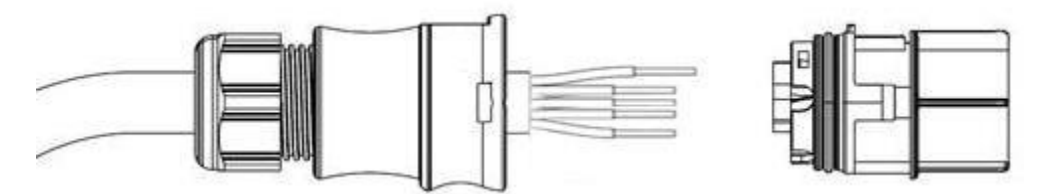

3) Insérer les **extrémités des conducteurs dénudés N, L et PE** dans les trous correspondants, utiliser un tournevis cruciforme pour serrer, avec un couple de serrage de 1Nm.

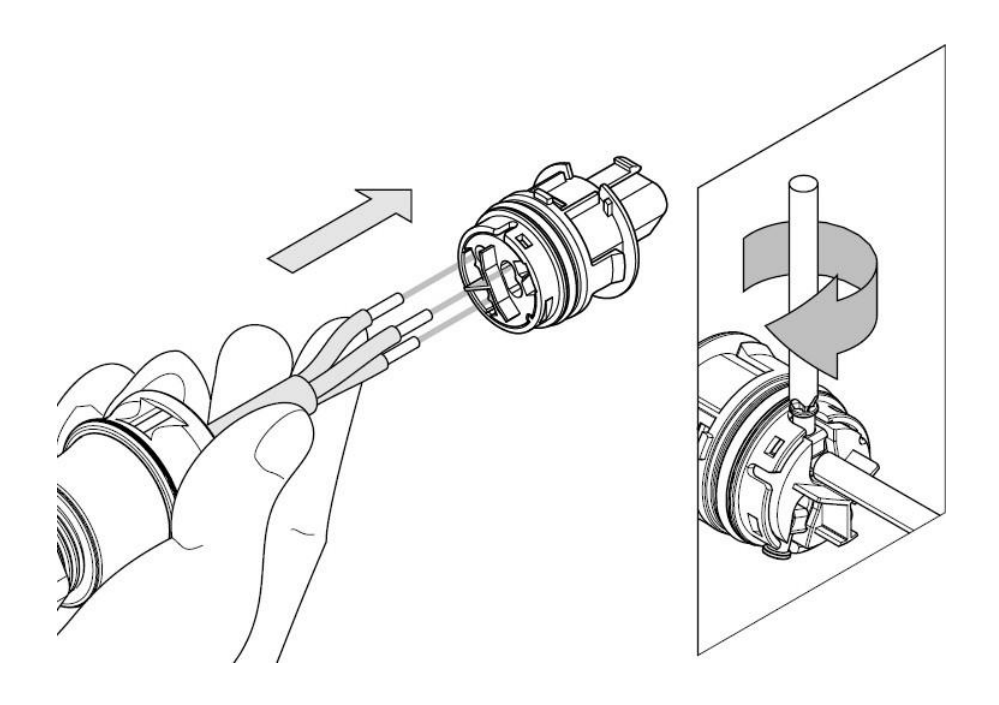

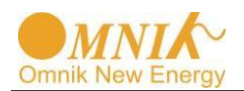

4) Insérer le connecteur dans la bague de serrage jusqu'à entendre deux cliques puis serrer l'écrou hexagonal avec un couple 4Nm.

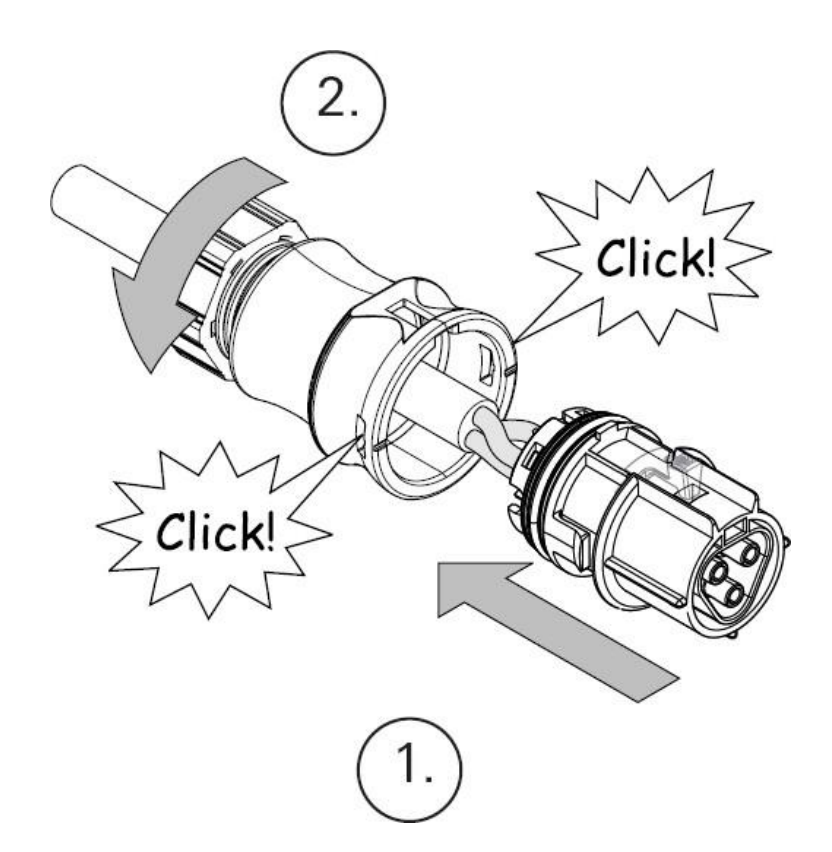

5) Finalement connecter la fiche droite au terminal AC de l'onduleur. Faites attention à la polarité des terminaux pour éviter une mauvaise connexion.

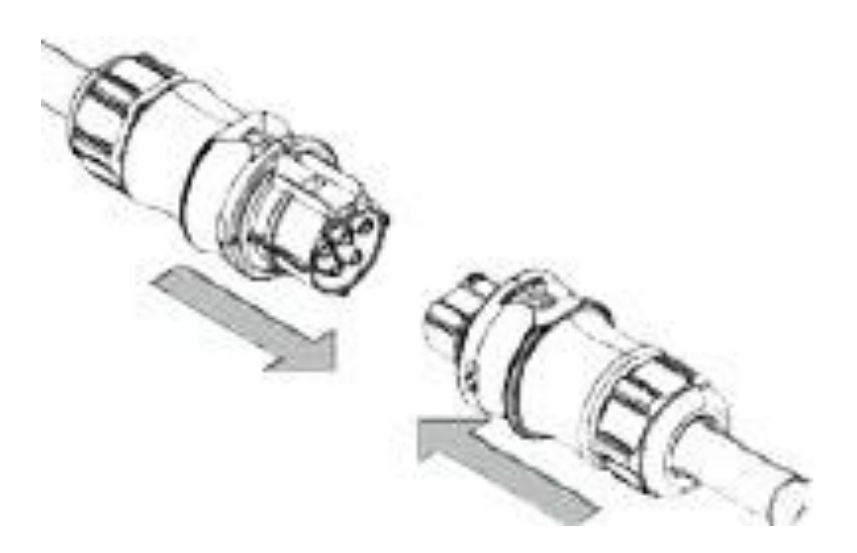

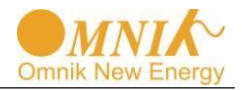

# 6.3 Raccordement du côté DC

# DANGER DANGER de mort par incendie ou choc électrique. NE JAMAIS brancher ou débrancher les connecteurs sous charge.

L'interrupteur DC (**Optionnel**) peut être intégré ou externe à l'onduleur, et il peut être utilisé pour connecter ou déconnecter la source DC de l'onduleur.

#### Notice de montage MC4

**AVIS** 

Pendant l'auto-assemblage, si des pièces et des outils autres que ceux prescrits par MC sont utilisés ou si les instructions de préparation et de montage ici sont ignorés, alors ni la sécurité, ni la conformité avec les données techniques ne peuvent être garanties.

Pour une protection contre les chocs électriques, les connecteurs PV doivent être isolés du bloc d'alimentation tout en étant assemblé ou démonté.

Le produit final doit offrir une protection contre les chocs électriques.

L'utilisation de câbles en PVC n'est pas recommandée.

Débranchez sous charge: Les connecteurs PV ne doivent pas être débranchés sous charge. Ils peuvent être placés dans un état hors charge en éteignant le convertisseur DC / AC ou en coupant le disjoncteur DC. Le branchement et le débranchement sous tension seront autorisés.

Il est déconseillé d'utiliser des câbles non étamé de type H07RN-F, car avec des fils de cuivre oxydé, les résistances de la liaison par sertissage peuvent dépasser les limites autorisées.

Les connecteurs doivent être protégés de la poussière et de l'eau avec des bouchons.

Les parties connectées sont étanches IP67. Ils ne peuvent pas être utilisés en permanence sous l'eau. Ne jetez pas des connecteurs MC-PV sur la surface du toit.
 Voir la ligne solaire MC du catalogue 2 pour les données techniques et les pièces assemblées.

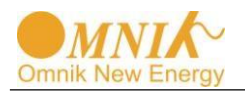

| Coupleur câble PV - Female Coupleur câble PV - Male Optionnel |                                                                  |                             |                                                                                                    |  |
|---------------------------------------------------------------|------------------------------------------------------------------|-----------------------------|----------------------------------------------------------------------------------------------------|--|
|                                                               |                                                                  | Do nit Sconnet<br>under lad |                                                                                                    |  |
| PV-KBT4 PV-KST4 PV-SSH4                                       |                                                                  |                             |                                                                                                    |  |
| Classe de<br>Protection<br>Connecté /<br>Déconnecté           | IP67/IP2X                                                        | Courant<br>nominal          | 17A(1,5mm <sup>2</sup> /16AWG)<br>22A(2,5mm <sup>2</sup> /14AWG)<br>30A(4mm <sup>2</sup> ,6mm <sup>2</sup> /10AW<br>G) |  |
| Plage de<br>température<br>ambiante                           | -40° to 90°C (IEC)<br>-40° to 75°C(UL)<br>-40°70°C<br>(UL:14AWG) | Tension<br>nominale         | 1000V DC (IEC)<br>1000V DC (UL)                                                                                        |  |
| Température limite<br>supérieure                              | 105°C (IEC)                                                      | Classe de sécurité          | II                                                                                                    |  |

Note: Le connecteur DC est de type MC4; vous pouvez commander les outils spécifiés sur le site web MC: http://www.multi-contact.com.

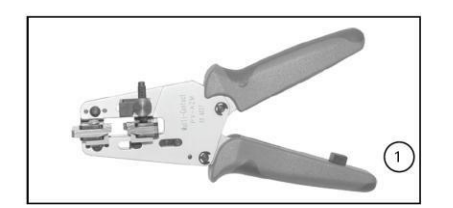

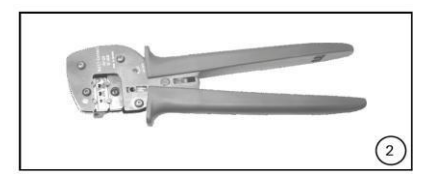

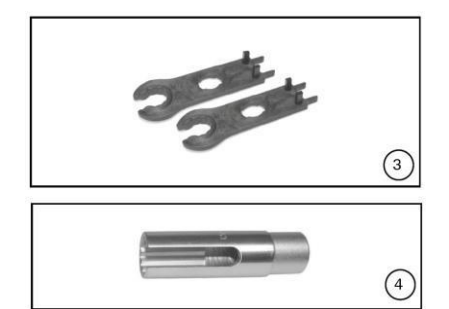

(ill. 1)

Pince à dénuder PV-AZM... incl. lame intégré plus tournevis hexagonal A/F 2,5mm Section de câble: 1,5 / 2,5 / 4 / 6 mm<sup>2</sup> Type: PV-AZM-1.5/6 Ordonnance No. 32.6029-156

(ill. 2)

Pince à sertir incluant le localisateur et l'insert de sertissage intégré (PV-CZM)

Plage de sertissage : 2,5 / 4 / 6 mm<sup>2</sup> (12 / 10 AWG) type : PV-CZM-19100

Ordonnance No.: 32.6020-19100

(ill. 3)

Clé à fourche PV-MS 1 set = 2 pièces. Ordonnance No.: 32.6024

(ill. 4) Insert de clé à douille PV-WZ-AD/GWD à serrer Ordonnance No. 32.6006

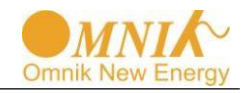

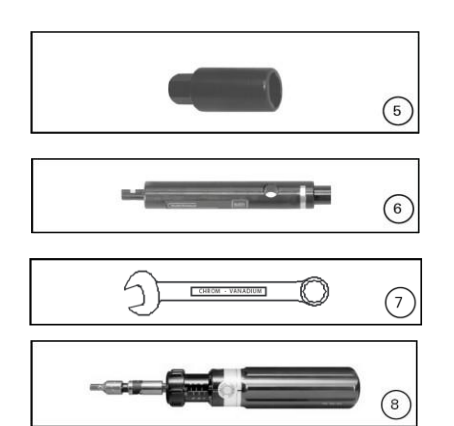

(ill. 5) Insert de clé à douille pour fixer PV-SSE-AD4 Ordonnance No. 32.6026 (ill. 6)

Prise de test PV-PST Ordonnance No. 32.6028

(ill. 7)

Prise de test PV-A/F 15 mm

(ill. 8)

Tournevis dynamométrique A/F 12 mm

#### Préparation des câbles

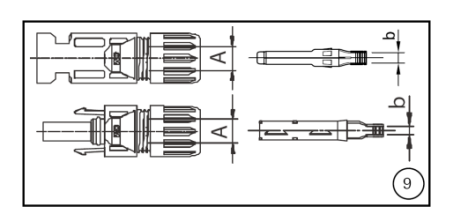

L

(ill. 9) Utiliser un conducteur 14-10AWG (2.5-6mm<sup>2</sup>) comme câble DC. Dimension **A** 3-6mm, **b** 2.5-6mm<sup>2</sup>

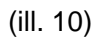

Dénuder le bout du câble d'isolant. L = 6-7, 5 mm. Prenez soin de ne pas couper les brins individuels.

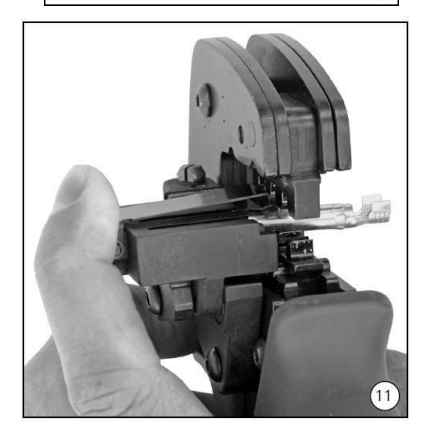

(ill. 11)

(10)

Ouvrir la pince (K) et maintenir. Placer le contact dans la plage de section appropriée.

Tourner les pattes de sertissage vers le haut. Relâcher la pince (K). Le contact est fixé..

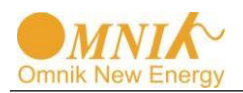

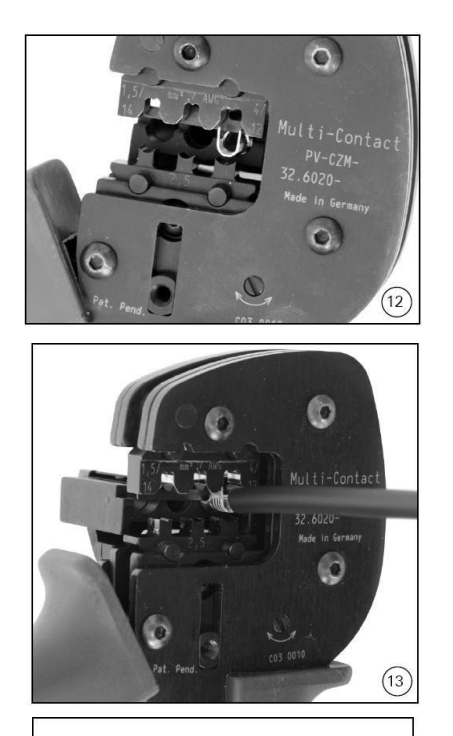

#### (ill. 12)

Presser la pince doucement jusqu'à ce que les pattes de sertissage soient correctement positionnées dans la matrice de sertissage.

#### (ill. 13)

Insérer le câble dénudé jusqu'à ce que l'isolation arrive contre l'insert de sertissage. Fermer complètement la pince à sertir

#### (ill. 14)

Vérifier visuellement le sertissage.

#### (ill. 15)

(14)

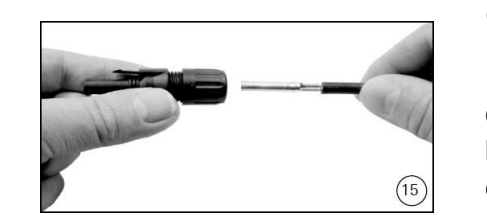

Introduire le contact serti dans l'isolant mâle ou femelle du coupleur jusqu'à entendre une clique. Tirer doucement sur l'embout pour vérifier que la partie métallique est correctement emboitée.

(ill. 16)

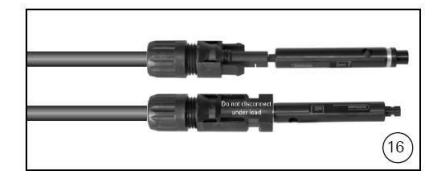

Insérer complètement le bout approprié de la broche de test dans le coupleur mâle ou femelle. Si le contact est correctement positionné, la marque blanche sur la broche de test doit être visible.

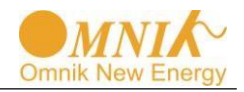

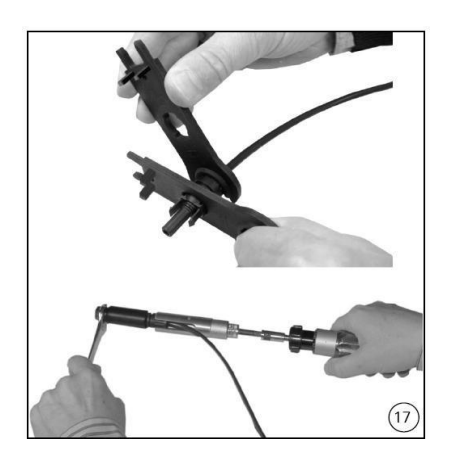

(ill. 17)

Visser la presse étoupe avec l'outil PV-MS ou bien avec les outils PV-WZ-AD/GWD et PV-SSE-AD4.

Dans les deux cas: Le couple de serrage doit être approprié pour les câbles solaires utilisés. Les valeurs typiques sont entre 2,5 Nm et 3 Nm.

(ill. 18)

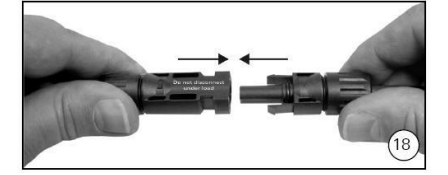

Brancher les parties du coupleur de câbles ensemble jusqu'à entendre le clique. Vérifier qu'elles soient correctement connectées en tirant sur le coupleur de câbles.

# 6.4 Connecteur de communication et de surveillance

LesbouchonsRJ45sont situées dans la partie inférieure de l'onduleur Omnik, comme l'indique la figure suivante

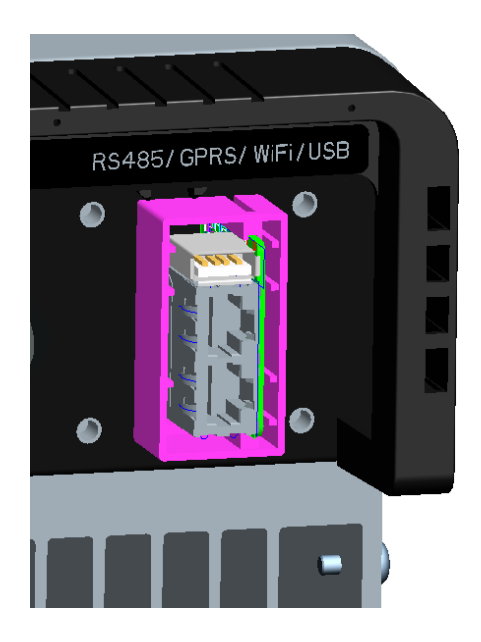

Ces 2 RJ45 entrées sont utilisées pour des communications multipoints, c'est-à-dire jusqu'à 50 onduleurs Omnik peuvent être connectés successivement par le biais de ces 2 prises et les câbles, l'ordinateur supérieure peut rencontrer ces onduleurs via un câble

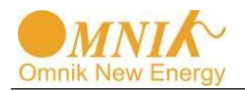

de signal unique en même temps, et la longueur maximale du câble est de 1000 m. Par ces entrées, l'utilisateur peut obtenir les données de ces onduleurs et également configurer les paramètres d'eux.

# 7. Affichage et Opération

### 7.1 Écran LCD

Le panneau d'affichage est composé de trois parties: lumières, affichage et boutons. Comme sur la figure 1.

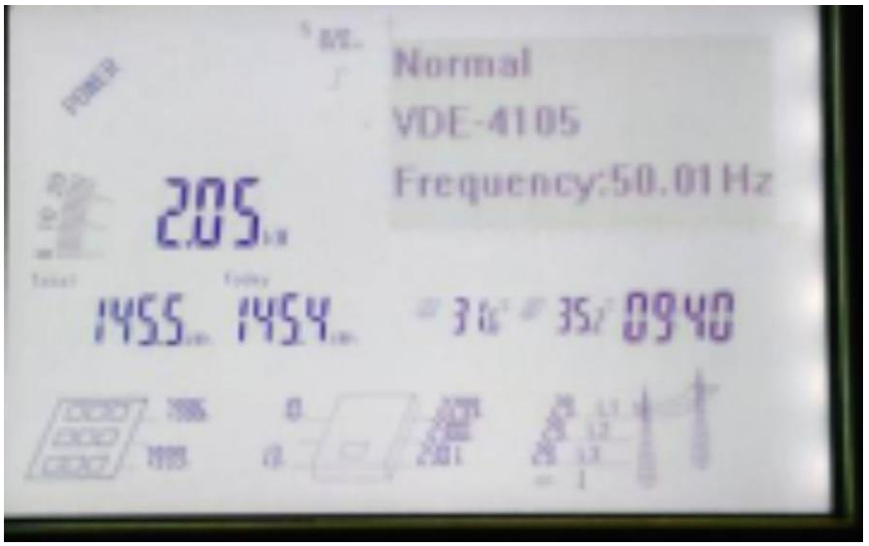

Figure 1 Panneaud'affichage

## 7.1 Indicateur

L'onduleur à au total trois indicateurs: fonctionnement (lumières vertes), erreur (lumières rouges) et communication (lumières jaunes), comme indiqué sur la figure 2, Voir Tableau 1 pour les significations spécifiques

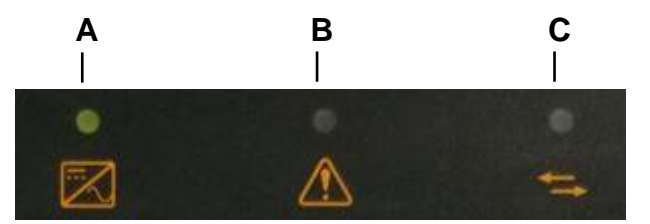

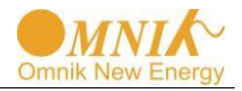

### Figure 2 Panneau d'indication

#### Tableau1 Signification des indicateurs

| NO. | Nom                        | Etat     | Description              |
|-----|----------------------------|----------|--------------------------|
| A   | Lumières                   | clignote | Transmission de données  |
|     | communications             | éteint   | Pas de transmission de   |
|     |                            |          | donnée                   |
|     |                            | allumée  | Onduleur normalement     |
| В   | Lumières de fonctionnement |          | connecté au réseau       |
|     |                            | éteint   | Onduleur non connecté au |
|     |                            |          | réseau                   |
| С   | Lumièresd'erreurs          | allumée  | Dysfonctionnement        |
|     |                            | éteint   | Pas d'erreur machine     |

## 7.2 Boutons

L'onduleur à au total 4 boutons, à partir de la gauche, le bouton Haut, le bouton Bas, le bouton Echap, et le bouton Entrer comme indiqué sur la figure 3.

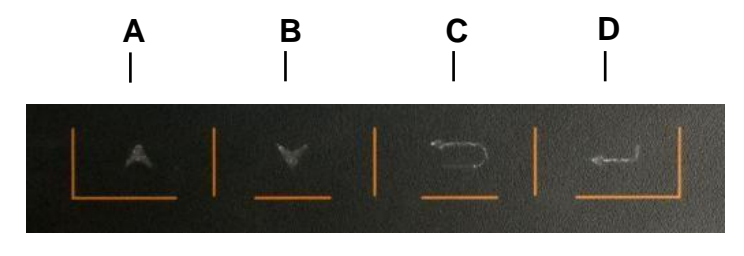

Figure 3 Clavier

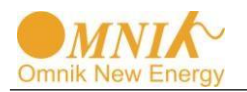

L'écran d'affichage est montré sur la Figure 4. Parmis ceux-ci, la zone en pointillées rouge est fixe, le reste est la zone du menu d'affichage. Le d'affichage concerne l'utilisation du clavier, tandis que la partie fixe ne concerne pas l'utilisation de celui-ci.

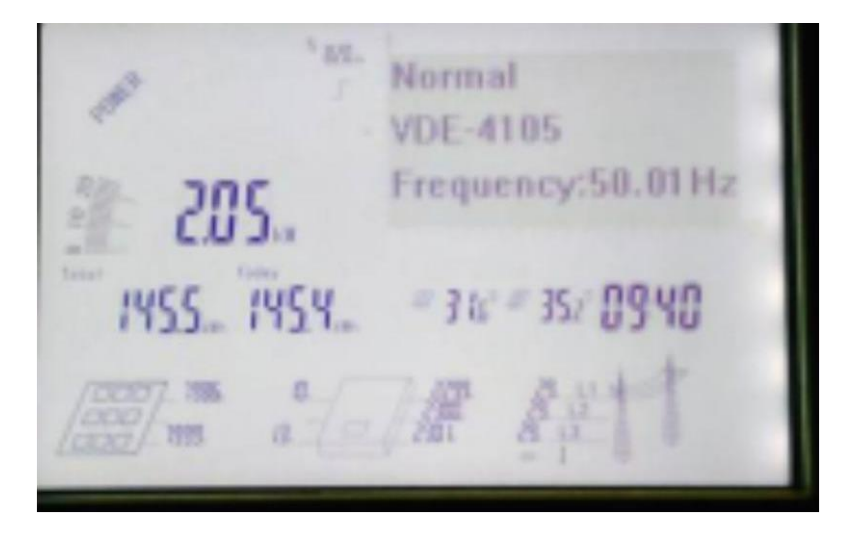

Figure 4 Ecran d'affichage

## 7.4.1 Affichage de la partie fixe

La partie fixe est divisée en 7 suivant le contenu, , le bloc d'affichage de la puissance instantanée, le bloc d'affichage des informations des modèles et des auxiliaires, Le bloc d'affichage de la production, le bloc d'affichage de la température et du temps, le bloc d'affichage de la connexion PV, le bloc d'affichage des informations de la connexion AC, et le bloc d'affichage de la communication, qui correspondent respectivement aux blocs A, B, C, D, E, F et G dans la figure 4.

#### 7.4.1.1 Bloc d'affichage de la puissance instantanée

Le bloc d'affichage de la puissanceinstantanée permet deux modes d'affichages, les valeurs de la puissance instanée et le pourcentage.

#### 7.4.1.2 Bloc d'affichage des informations modèles et auxiliaires

Type d'information: taux de puissance Logo ventilateurs: indique le statut de fonctionnement du ventilateur

#### 7.4.1.3 Bloc d'affichage de la production

E-total enregistrements de la capacité total de production de l'onduleur, E-Todayenregistrements de la capacité journalière de production de l'onduleur.

#### 7.4.1.4 、 Bloc d'affichage de la température et du temps

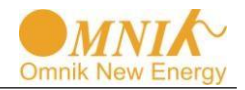

La température du dissipateur de chaleur est sur le côté gauche, la température interne est du côté droit

#### 7.4.1.5 、Bloc d'affichage des informations de la connexion PV

Ce mode fourni les informations sur le nombre de lignes PV, la tension PV, et le courant PV.

#### 7.4.1.6 \ bloc d'affichage de la connexion AC

Ces modes permettent d'afficher les informations concernant les monophasés / triphasés du réseau, la tension réseau, le courant du réseau.

#### 7.4.1.7 、bloc d'affichage de la Communication

Ces modes permettent de surveiller les connexions, incluant la communication RS485, GPRS, et le WiFi.

### 7.4.2Zone du menu d'affichage

La zone du menu d'affichage est divisée en 3 modes d'affichages: mode état de fonctionnement, mode menu et mode courbes, accessibles par les boutons "HAUT" et "BAS", les sections suivantes expliquent ces trois modes.

7.4.2.1 Interface état de fonctionnement

Cette interface fourni le statut du courant de fonctionnement, les normes nationales de sécurité pour les courants, et les informations de la fréquence du réseau de l'onduleur de courant, comme indiqué sur la figure 5.

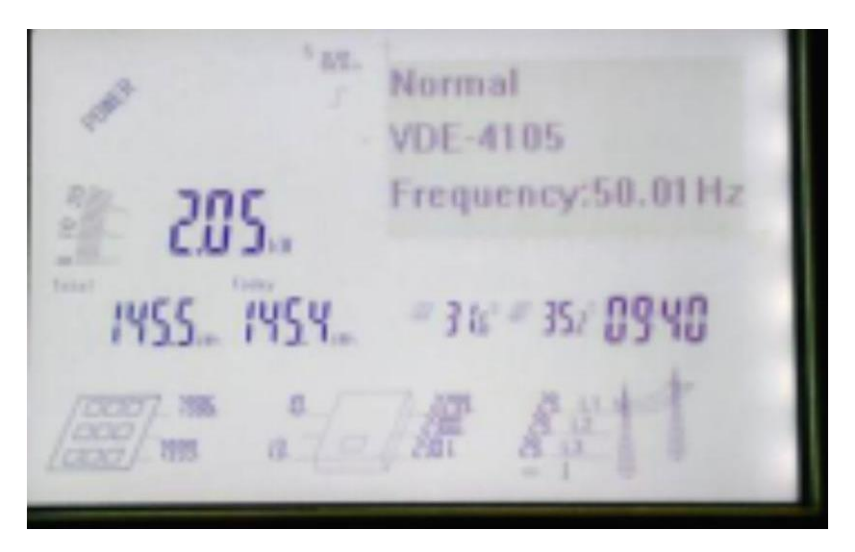

Figure 5 Interface état de fonctionnement

| Etat     | Description                       |
|----------|-----------------------------------|
| attendre | Initialisation, attente du réseau |

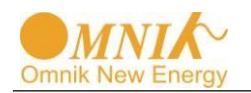

| fonctionement | L'onduleur est connecté au réseau<br>et fonctionne normalement |
|---------------|----------------------------------------------------------------|
| erreur        | Dysfonctionement de l'onduleur                                 |
| Mise à        | L'onduleur est en cours de                                     |
| jour          | mise à jour                                                    |

#### 7.4.2.2 Interface menu

La structure du menu est hiérarchique, consistant en erreurs, configuration et équipement, comme indiqué sur la figure 6, chaque ,enu principal consistant en plusieurs sous menus, sur la gauche de la ligne vertical sont les items du menu principal, sur la droite les sous menus correspondant. Selectionner l'item du menu principal les boutons "HAUT" et "BAS" et entrer dans le sous menu par le bouton "ENTRER".

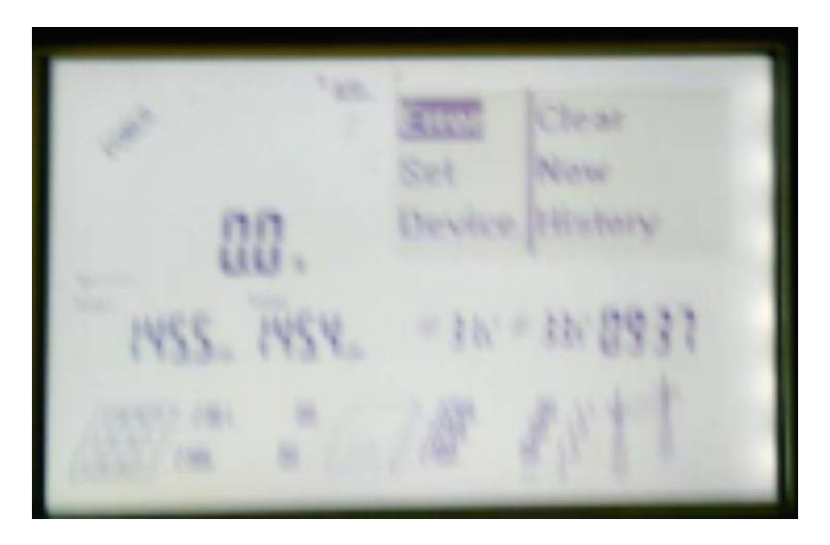

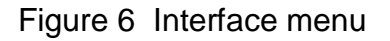

#### 1) Item erreur

L'item erreur consiste en trois sous menus, Failure item isconsist of threesub-menu items, effacer, en cours et historique comme montré sur la Figure 10.

a) Effacer l'historique des erreurs

Le système peux seulement sauvegarder au maximum 10 informations d'erreurs, stockées dans le menu de l'historique. Pour effacer l'historique des erreurs, il faut s'identifier par mot de passe, comme dans la figure 7. Le mot de passe d'usine est "000000", les utilisateurs peuvent changer les chiffres un par un en utilisant les boutons "HAUT" et "BAS", et

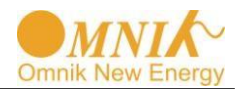

en les validant par le bouton "ENTRER", lorsque les six chiffres sont corrects presser alors le bouton "ENTRER" pour effacer les erreurs , comme montré sur la Figure 8.

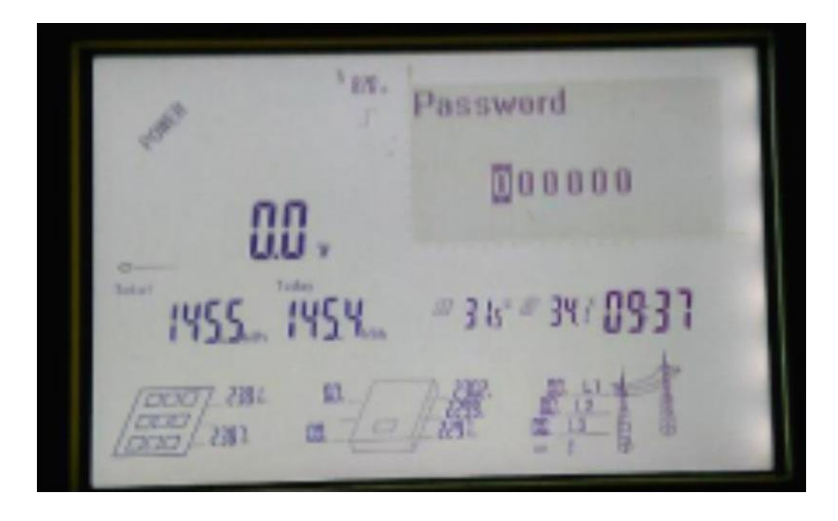

Figure 7 Interface identification par mot de passe

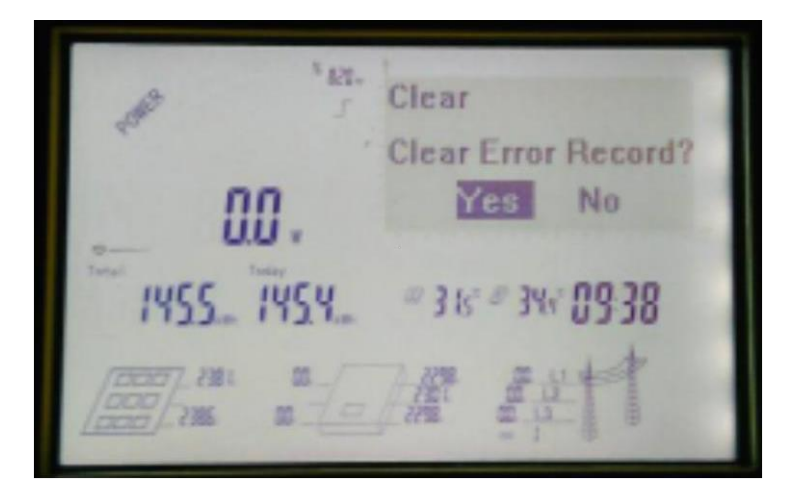

Figure 8 Interface effacer les erreurs

Choisir le bouton"OUI"avec les boutons "HAUT" et "BAS", puis presser le bouton "ENTRER", cela effacera l'historique des erreurs.

b) Information erreurencours

Information sur l'erreur en cours enregistre le code et le contenu de l'erreur en cours, comme sur la Figure 10. Si il n'y a pas d'erreur, alors l'affichage affichera "Pas d'enregistrement d'erreur".

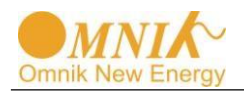

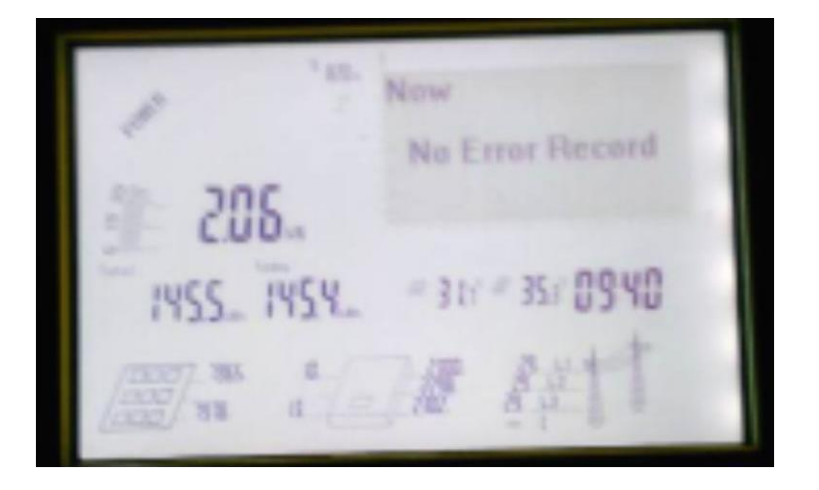

Figure 9 Interface enregistrement d'erreur en cours

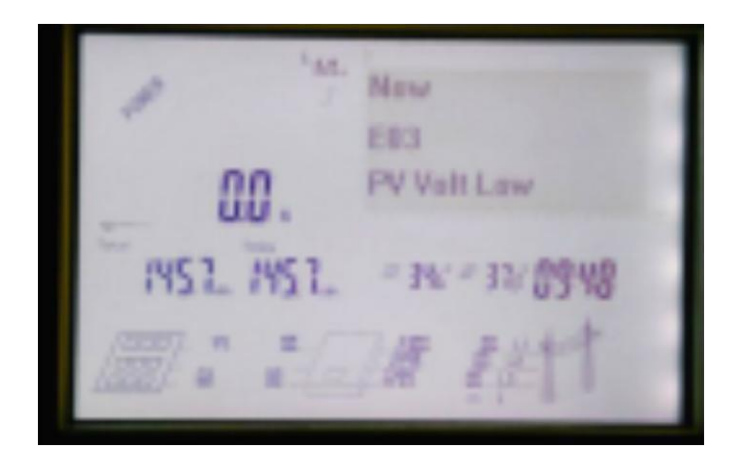

Figure 10 Interface enregistrement d'erreur en cours

c) Information de l'historique des erreurs

Cette page fourni l'enregistrement de l'historique des erreurs, par "HAUT" et "BAS" faites défiler les enregistrements, au maximum 10 informations de l'historique des erreurs peuvent être affichées. Chaque page affiche la date de l'erreur, le code erreur ainsi que le contenu de l'erreur, comme montré sur la Figure 11.

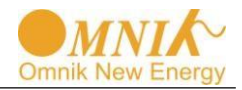

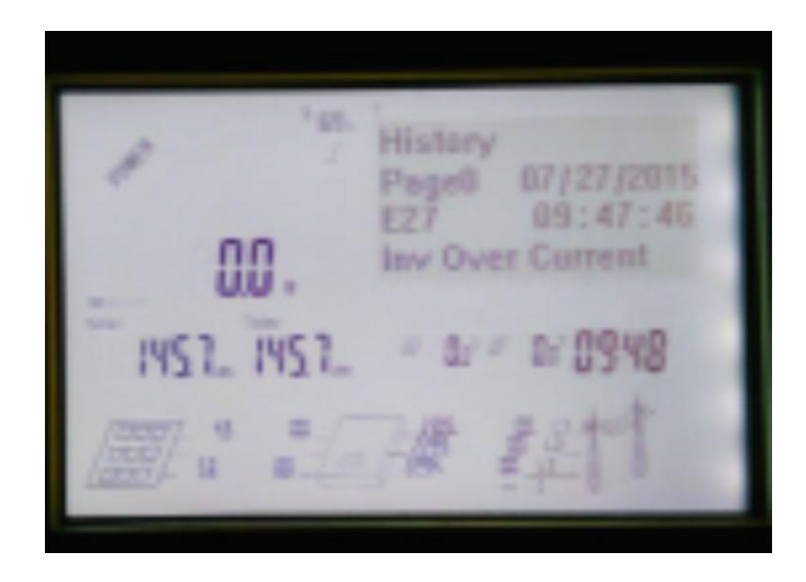

Figure 11 Interface informations de l'historique des erreurs

2) Réglage

Le menu réglage contient quatorze sous menus, dont réglage des langues, communication, règles de sécurités, WiFiet d'autres, comme suyr la Figure 12.

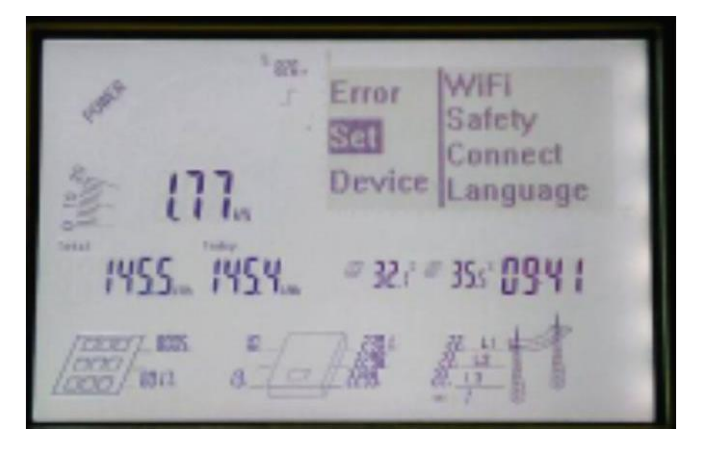

Figure 12 Interface d'affichage des réglages

a) Réglage de la langue

Lùonduleur contient trois langues, Mandarin, Anglais et Allemand. Choisir la langue avec les boutons « HAUT » et « BAS », le réglage est alors terminé, comme sur la Figure 13.

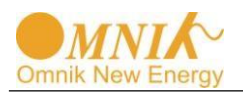

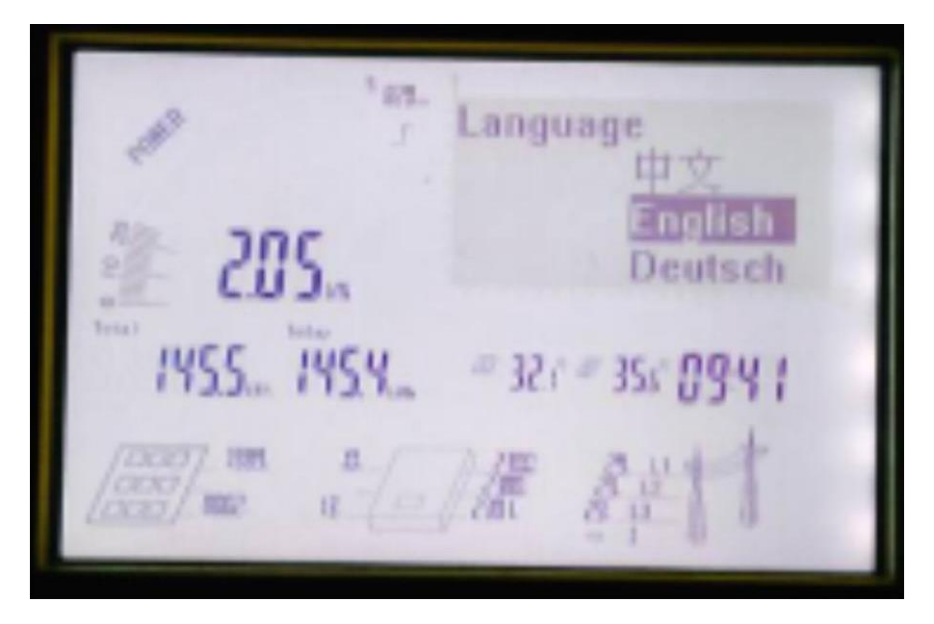

Figure 13 Interface réglage de la langue

b) Réglage de la communication

Option non fourni.

c) Réglage norms de sécurité et pays

Pour régler les normes de sécurité, vous devez aussi vous identifier par mot de passe, qui doit être vérifier pour entrer dans l'interface des normes de sécurité, comme sur la Figure 14, l'onduleur contient 43 différentes normes de sécurité, VDE-4105, VDE-0126, Espagne et d'autres, utiliser « HAUT » et « BAS » pour faire défiler, et sélectionner par « ENTRER », alors le réglage est terminé.

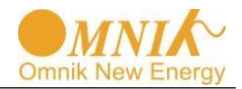

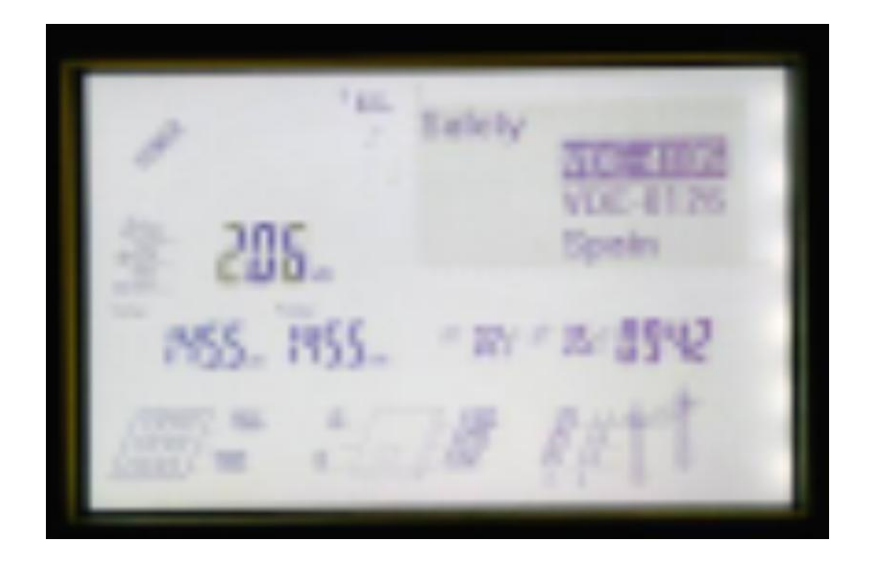

Figure 14 Interface réglage des normes de sécurité

d) RéinitialisationWiFi

WiFi reset sert à réinitialiser l'adresse AP du WiFi, comme sur la Figure 15, selectionner"OUI"avecles boutons "HAUT" and "BAS", puis appuyer sur « ENTRER », l'opération est terminée.

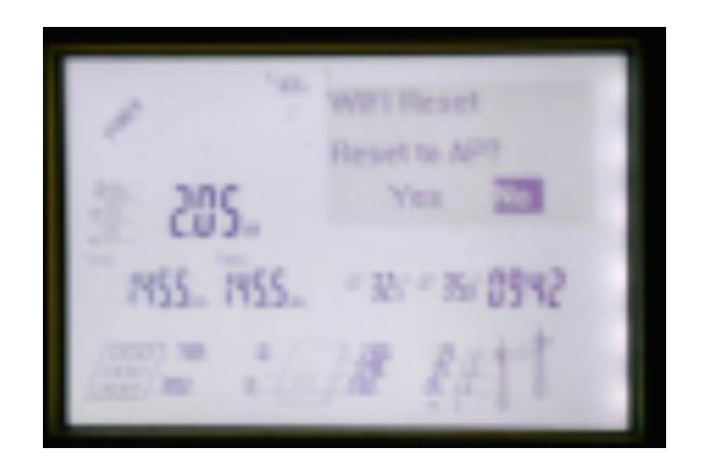

Figure 15 Interface réinitialisationWiFi

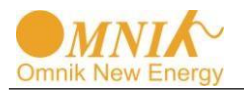

e) Effacer la capacité de production

Effacer la capacité de production signifie effacer la capacité totale de production et la capacité journalière de production(E-Total) et (E-Today), avec les boutons « HAUT » et « BAS » sélectionner « Oui », comme sur la Figure 16, et presser « ENTRER », l'effacement est terminé.

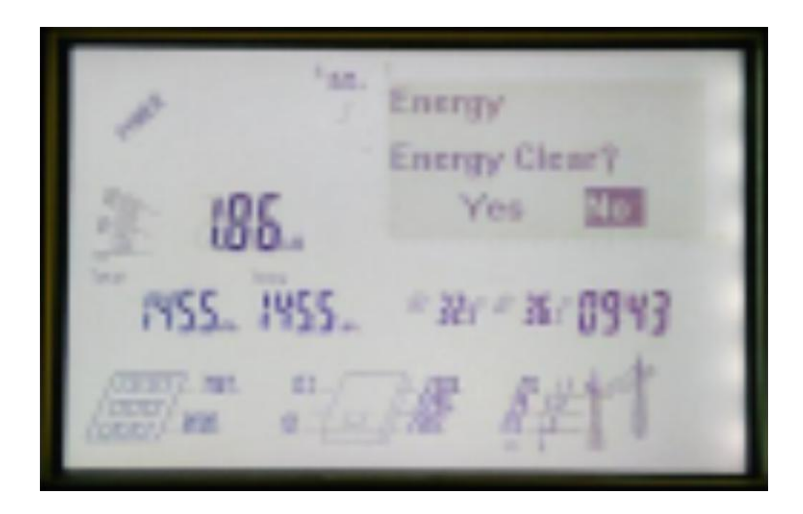

Figure16 Interface effacement de la capacité de production

- f) Réglage dufirmware
- g) Réglage du prix
- h) Réglage de l'heure

Le format de l'heure est heures: minutes: secondes:comme montré sur la Figure 17, avec "HAUT" et "BAS" adjuster l'heure puis qppuyer sur "ENTRER", et ainsi de suite jusqu'a finalement presser "ENTRER". Pour finir le réglage.

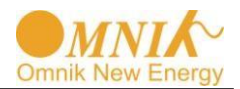

| 1985.<br>1  | Time             |
|-------------|------------------|
| 205.        | 09:43:54         |
| 1455. 1455. | # 332 # 362 0943 |
|             | Me ert           |

Figure17 Interface réglage de l'heure

i) Régler la date

Le format de la date est mois – jours – année, comme sur la Figure 18, par les boutons "HAUT" et "BAS" vous pouvez régler "month" puis presser "ENTRER", etc jusqu'à régler l'année. Puis finalement presser "ENTRER" pour finir le réglage.

| \$ * M.   | Date                       |
|-----------|----------------------------|
| á 180.    | 07-27-2015                 |
| 1456 1455 | # 333* # 362* <b>09</b> 44 |
|           |                            |

Figure 18 Interface réglage de la date

- j) Régler le mot de passe
- k) Régler la surtension et la limite de fréquence

Surtension et limite de fréquence ont deux pages, surtension et limite fréquence (PAGE 19) etsous fréquence( page 20) ,puis presser les boutons "HAUT" et "BAS" pour les régler, sur fréquence possède quatre données limites, sur fréquence 1, sur fréquence 2, sur fréquence 3,

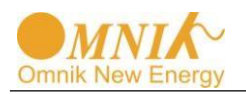

sur fréquence 4 puis appuyer sur le boutons « ENTRER » pour les régler leur statuts. Presser « HAUT » et « BAS » pour choisir la valeur limite et appuyer sur « ENTRER » pour terminer.

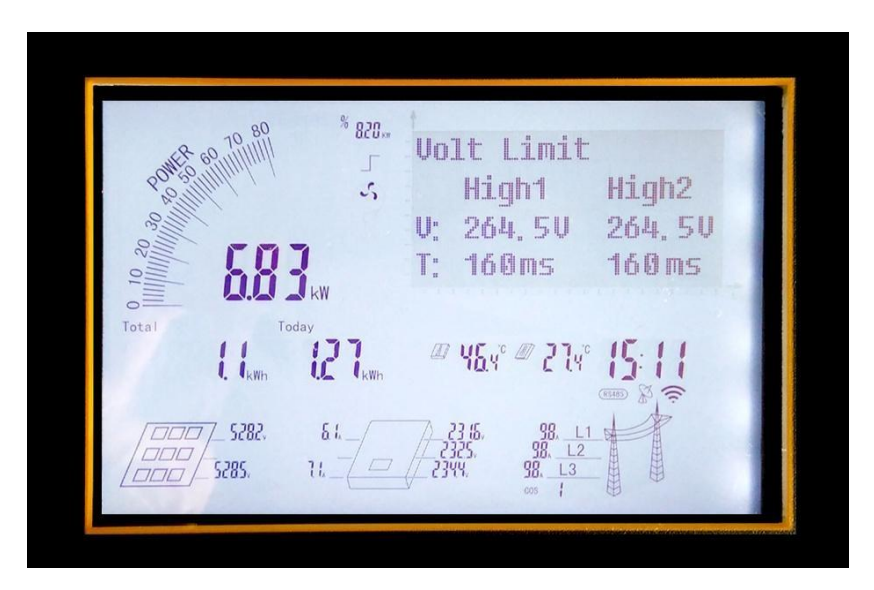

Figure 19 Interface réglage des limites surtension et fréquences

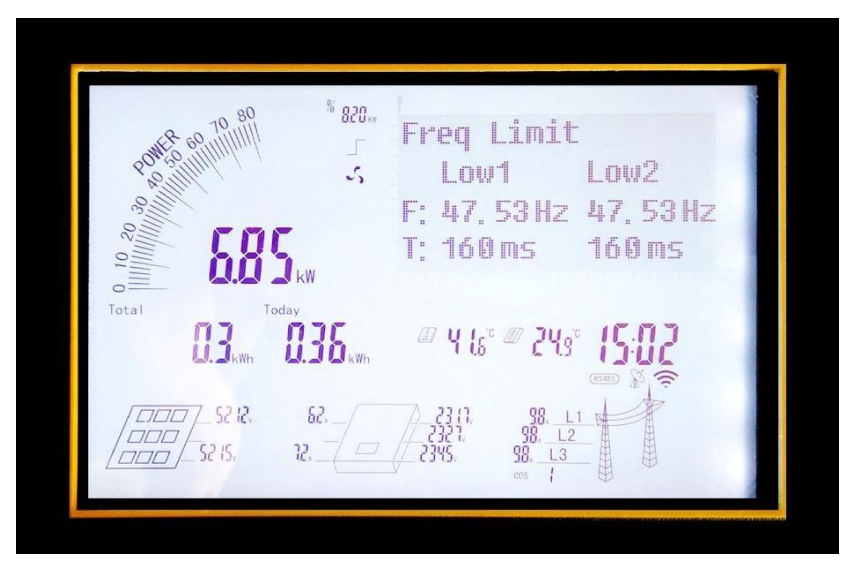

Figure 20 Interface réglage limite sous fréquence

I) Réglage limite sur tension

Le réglage de la limite de sur tension est aussi divisé en deux pages, réglages surtension (Figure 21) et réglages sous tension (Figure 22). La façon de procéder est la même que pour les limites de fréquences.

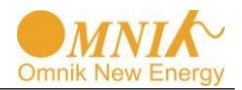

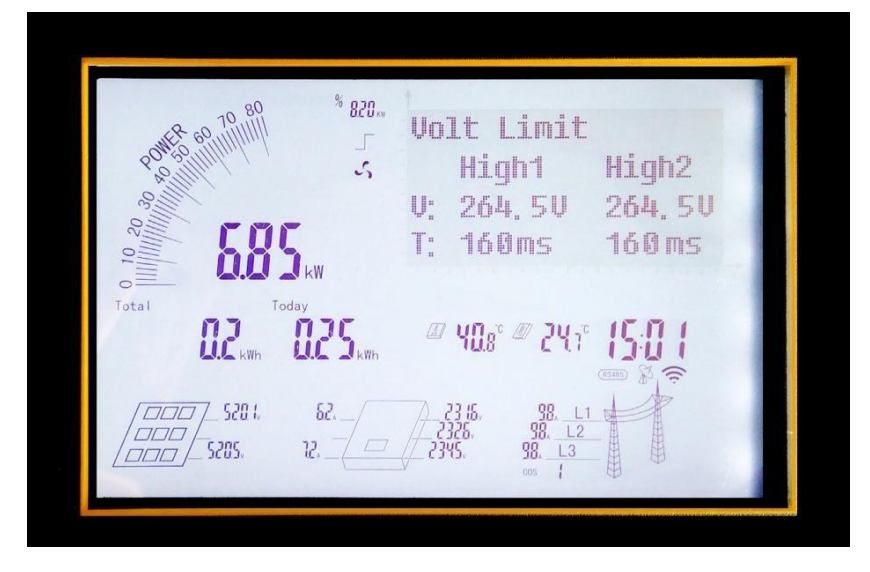

Figure 21 Interface réglage de la limite de sur tension

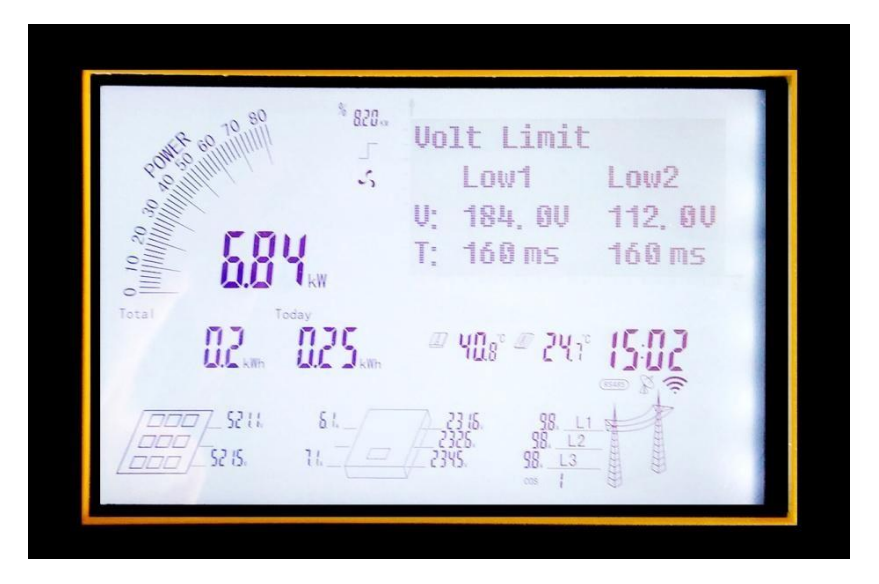

Figure 22 Interface réglage des limites de tensions

m) Régler l'heure du scan MPPT

L'interface réglage du scan MPPT est montrée Figure 23, avec "HAUT" et "BAS" ajuster l'heure, puis appuyer sur "ENTRER", ajuster les minutes puis appuyer sur "ENTRER". Le réglage est terminé.

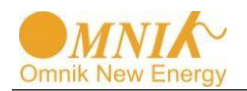

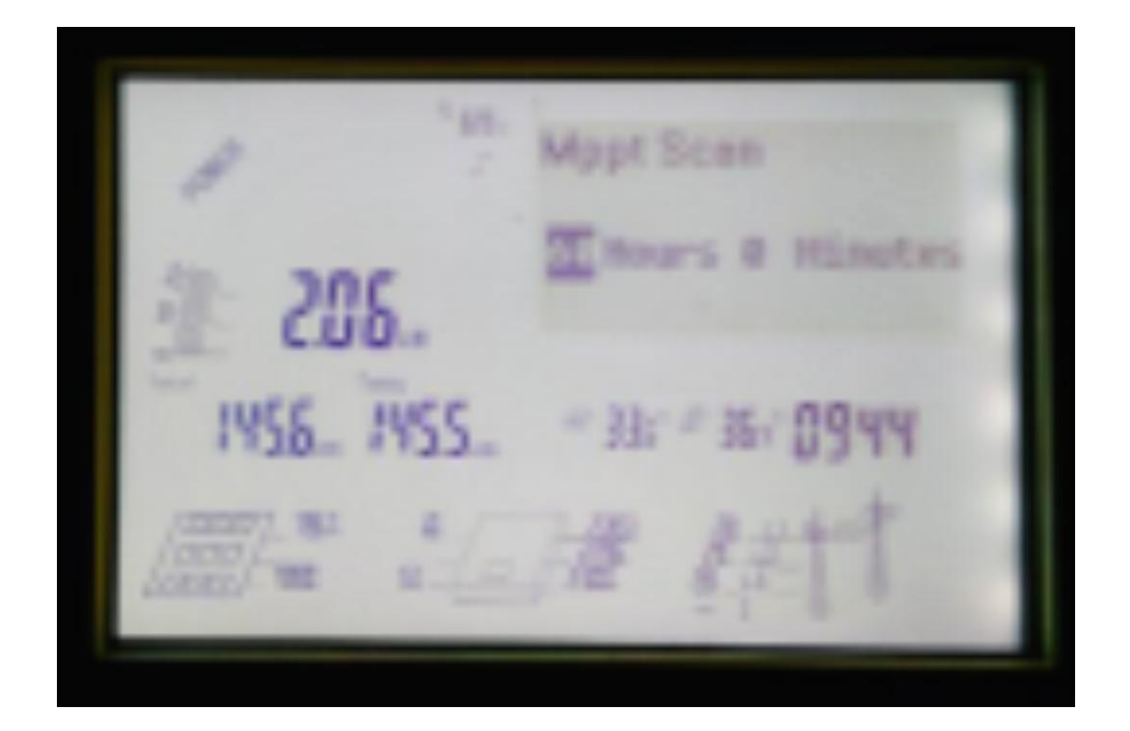

Figure 23 Interface réglage scan MPPT

n) protection

L'onduleur possède onze items de protection, ISO, GFCI, DCI et d'autres, l'utilisateur peut les mettre en route lui-même, comme sur la Figure 24, avec "HAUT" et "BAS" il peut faire défiler les différents états de chaque items. Pour réinitialiser l'item choisi, il faut presser « ENTRER » pour aller dans le mode réglage, comme montrer sur la figure 25.

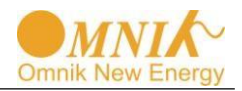

| MER 60 70 80  | <sup>%</sup> 820          | Prote                 | tion                                                    |             |                       |
|---------------|---------------------------|-----------------------|---------------------------------------------------------|-------------|-----------------------|
| 50.00 million | 5                         | ISO                   |                                                         | <yes></yes> |                       |
| 30            |                           | GFCI                  |                                                         | <yes></yes> | 0                     |
|               | kW                        | DCI                   |                                                         | <yes></yes> | -                     |
| Total Tod     | ay<br>0.35 <sub>kWh</sub> | <i>⊠</i> 4 [₅°        | <i>ℤ</i> 243°                                           | 1502        | and the second second |
| 5832,<br>     | 6.L                       | 23 (1.<br>2326<br>23% | 98. <u>L1</u><br>98. <u>L2</u><br>98. <u>L3</u><br>00 1 |             |                       |

Figure 24 Interface réglage des protections

Dans l'état réglage, avec "HAUT" et "BAS" on change marche ou arrêt, puis l'on presse le bouton "ENTRER"pour confirmer et ainsi entrer dans l'item d'état de protection suivant, ainsi de suite jusqu'à avoir fini tout le réglage, puis avec le bouton "ECHAP" on quitte la page des réglages.

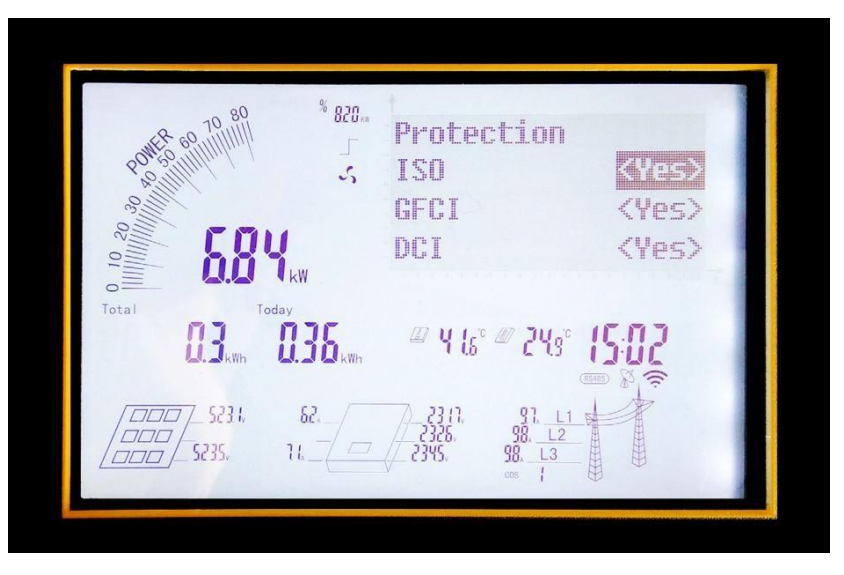

Figure 25 Interface réglage des items de protection

#### 3) Equipements

Le menu équipement contient 4 sous menus, version, WiFi, modèle et numéro de série, comme sur la Figure 26.

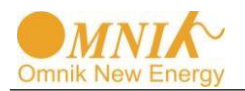

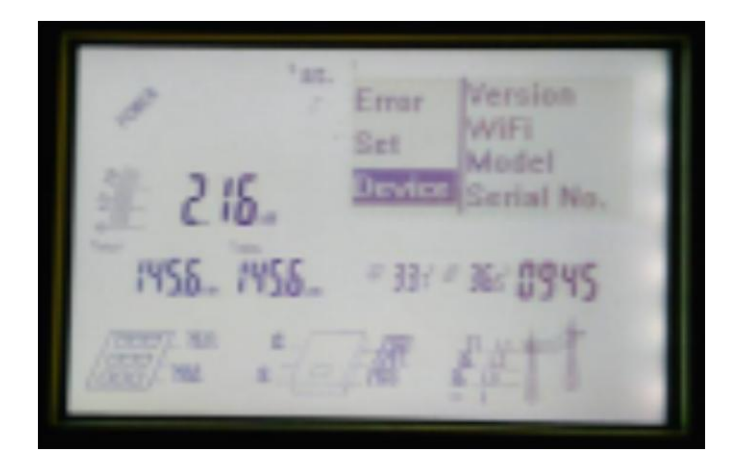

#### Figure 26 Interface équipements

a) Version NO.

Le menu numéro de version contient trois sous menus, la page du numéro de la version du processeur principal, la page de la version du vice processeur, et la page du numéro de la version du processeur affiché, avec « HAUT » et « BAS » faire défiler les vus comme sur la figure 27, figure 28 et figure 29.

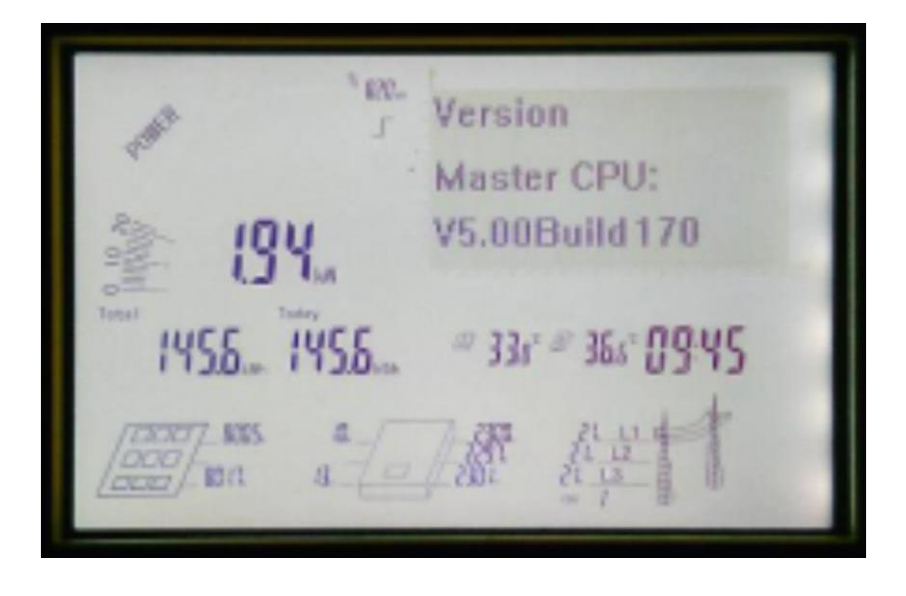

Figure 27 Interface version du processeur principale

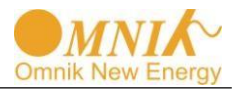

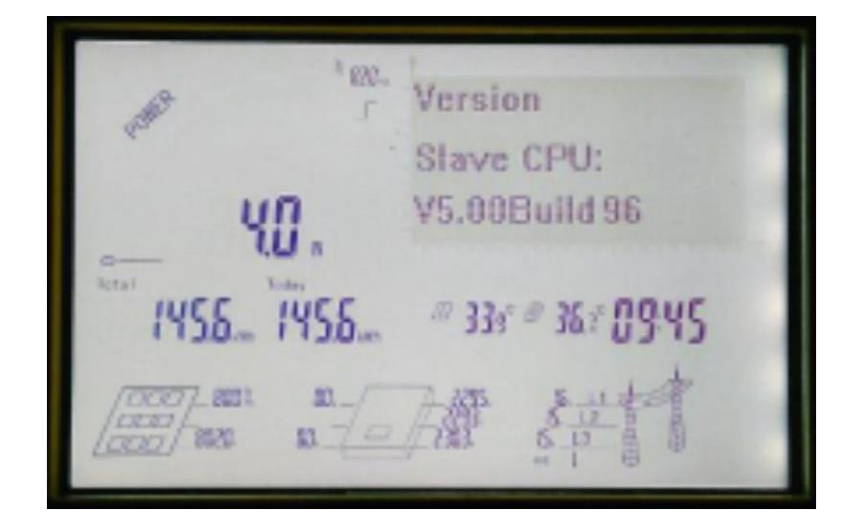

Figure 28 Interface de la version du Vice processeur

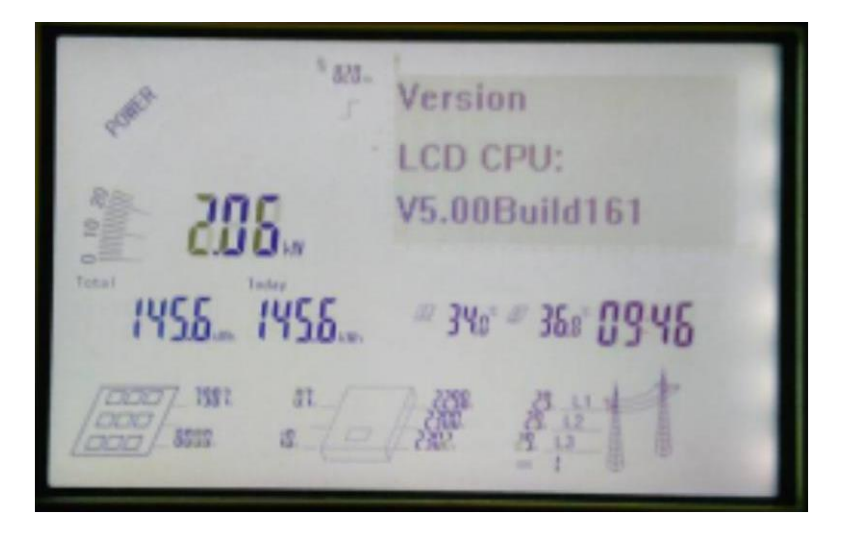

Figure 29 Interface de l'affichage de la version du processeur

b) Adresse WiFi SN et plus

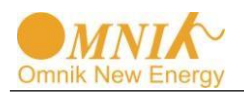

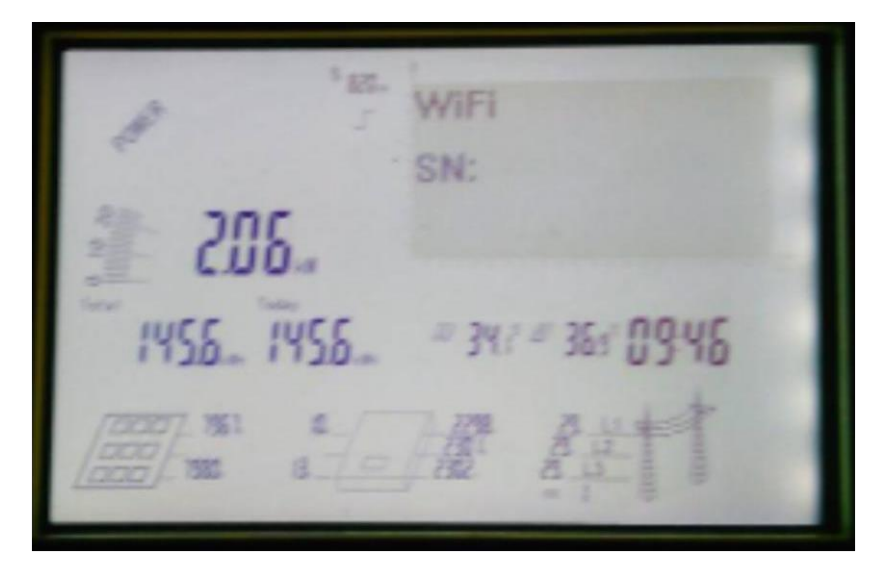

Figure 30 Interface WiFi SN

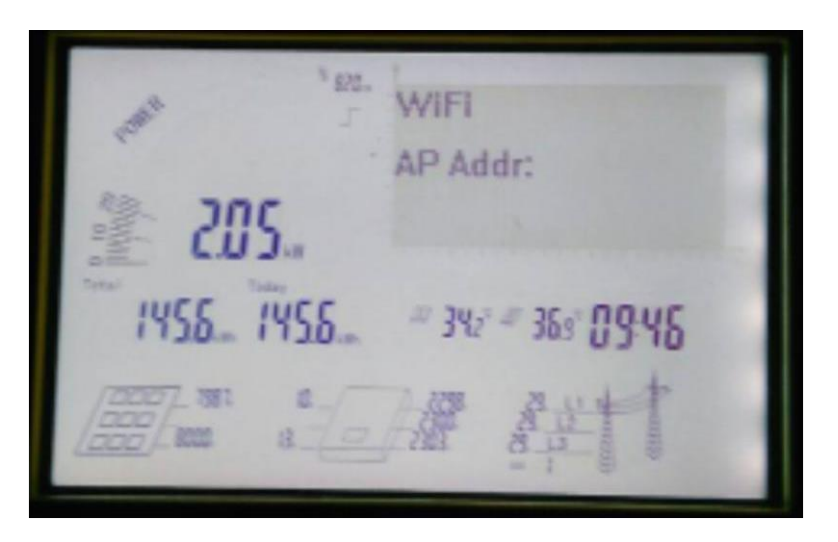

Figure31 Interface Adresse WiFi AP

c) Type d'onduleur

Les informations du modèle sont montrées comme sur la Figure 32.

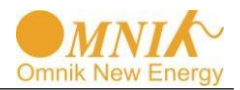

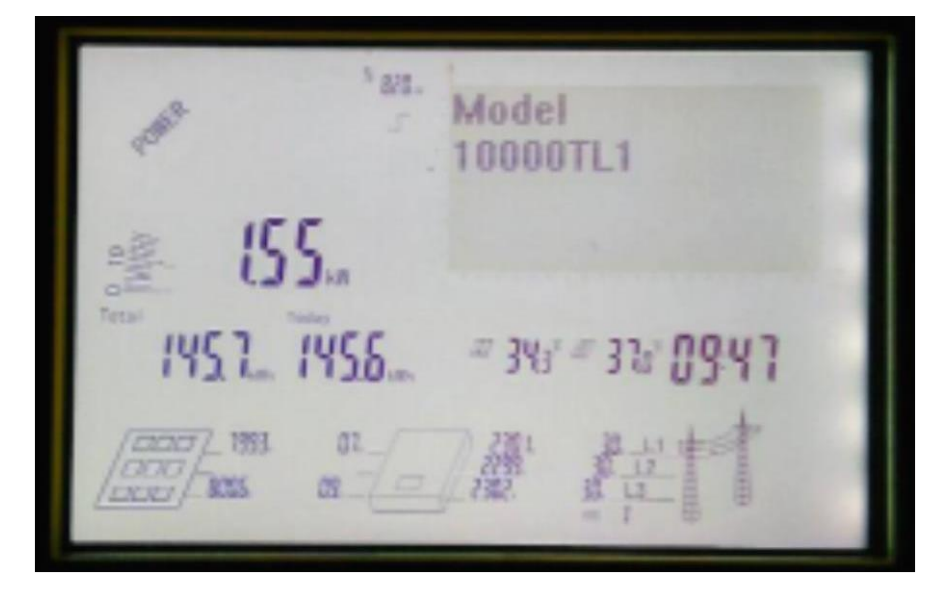

Figure 32 Interface affichage des modèles

d) Onduleur SN

Informations sur le numéro de série de l'onduleur comme sur la Figure 33.

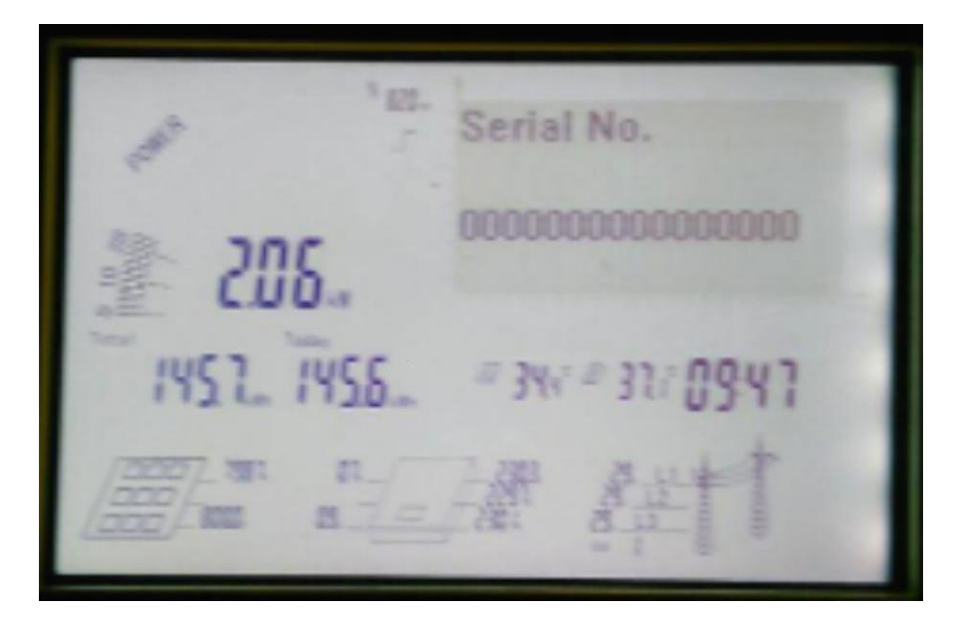

Figure 33 Interface onduleur SN

#### 7.4.3.3 Interface courbes

L'interface courbes trace la courbe de puissance du jour, l'axe des X représente le temps en heures, de la gauche la première est 1 :00 à 2 :00, à l'extrême droite la nuit 22 :00. L'axe des Y représente la valeur de la puissance, la partie remplie étant le taux de puissance comme sur la Figure 34.

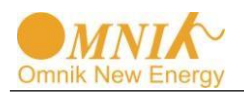

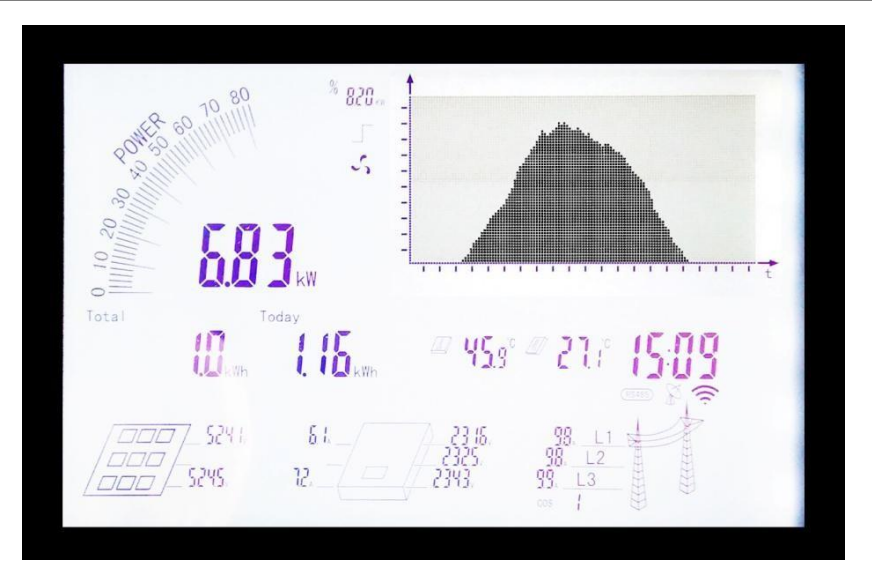

Figure 34 Interface courbes

### 7.4 Terre

Position du port de protection à la terre

Sur la partie droite de l'onduleur, il y a un trou de protection à la terre. Les utilisateurs peuvent le relier à la terre .

Une vis de mise à la terre est attaché sur la machine, quand l'utilisateur connecte à la terre, il faut d'abord enlever les vis, puis prendre les embouts des câbles de mise à la terre pour les fixer sur la machine (câble de mise à la terre utilise 5mm2)

Etapes de sertissage:

1. En utilisant une pince à dénuder, enlever une longueur suffisante d'isolation du câble de mise à la terre (comme sur la figure 4-3)

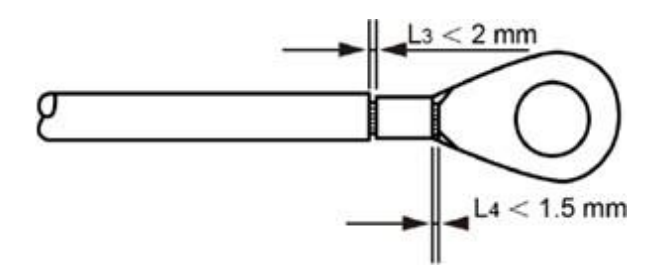

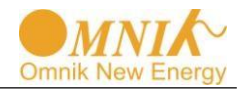

Note: L2 est plus long que LI, de l'ordre de 2-3mm.

2. Will strip the insulation wire core through the conductor of OT terminalpressure welding zone, and line pressing clamp pressure(as shown in figure 4-4)

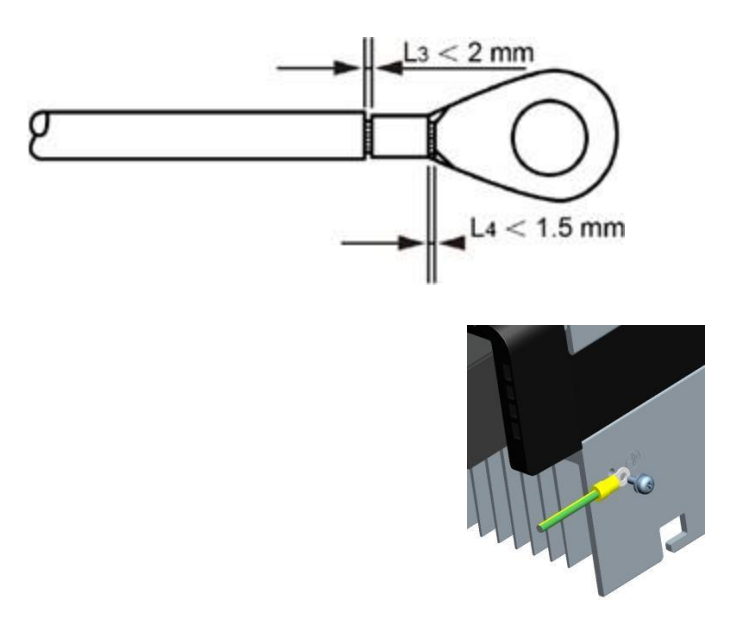

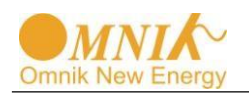

# 7.5 Information d'état

| État    | Affichage        | Information d'état                 |  |
|---------|------------------|------------------------------------|--|
|         | Waiting          | Initialisation & attente           |  |
| Attente | Reconnect s      | Reconnecter                        |  |
|         | Checking s       | Au cours de vérification           |  |
| Normal  | Normal           | État normal                        |  |
|         |                  | Courant de fuite surdimensionné de |  |
|         | Ground I Fault   | défaillance GFCI                   |  |
|         | Fac Failure      | Défaillance de fréquence du réseau |  |
|         | Vac Failure      | Défaillance de tension du réseau   |  |
|         | Utility Loss     | Aucun utilitaire                   |  |
|         | PV Over Voltage  | Tension d'entrée trop haute        |  |
| Faute   | Over Temperature | Température anormale               |  |
|         | Isolation Fault  | Défaillance de l'isolation         |  |
|         | Relay-Check Fail | Défaillance du relai de sortie     |  |
|         | DC INJ High      | Injection de sortie DC trop élevée |  |
|         | EEPROM R/W Fail  | Erreur EEPROM                      |  |
|         | SCI Failure      | Défaillance d'interface de         |  |
|         |                  | communication serie                |  |
|         | AC HCT Failure   | Capteur de sortie AC anormal       |  |
|         | GFCI Failure     | Dispositif d'essai GFCI anormal    |  |
| Flash   | F/W Updating     | Mise à jour de l'onduleur          |  |

Pour des informations complémentaires pour chaque, veuillez vous référer au chapitre "10.DEPANNAGE".

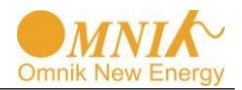

# 8. Système de surveillance

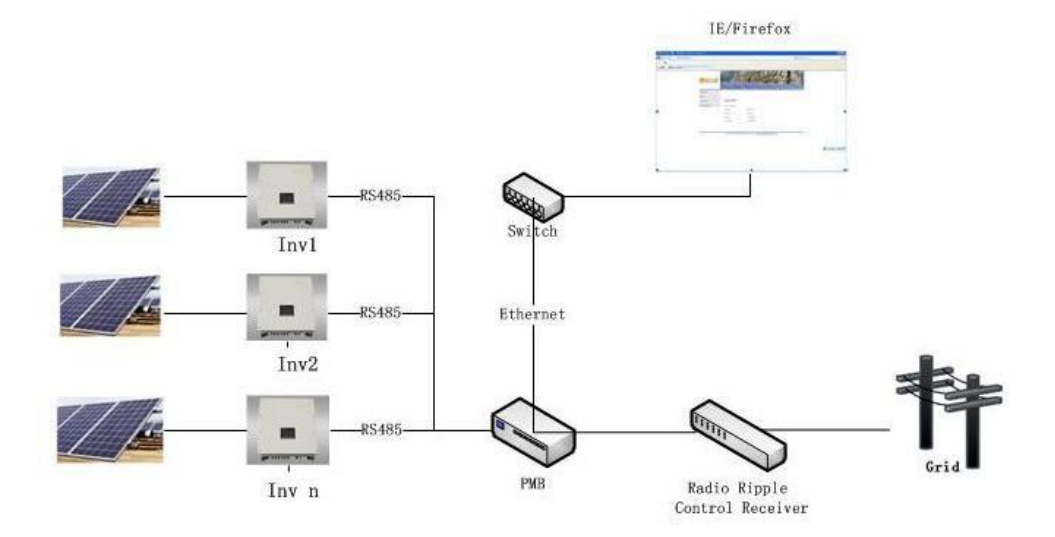

Configuration du système:

Le système est composé du réseau, récepteur radio à télécommande centralisée, PMB, onduleur, batterie pack (voir l'image ci-dessus).

Introduction d'un sous-élément:

1. PMB (Power Management Box) est au cœur du système. Il est utilisé pour la gestion de la puissance et la surveillance de l'état de marche de l'onduleur.

2. Le récepteur radio à télécommande centralisée reçoit l'instruction de gestion de la puissance de l'exploitation du réseau, et la quantité de commutation numérique de sortie à PMB. Puis PMB travaille sur la sortie et envoie l'instruction de gestion de puissance à l'onduleur.

3. IE/Fire fox est un navigateur web pour PC, à travers laquelle on peut consulter le site web de PMB. La page Web peut clairement surveiller les données de fonctionnement de l'onduleur. Elle peut également être configurée avec la fonction de gestion de puissance de PMB.

Principe de fonctionnement du système :

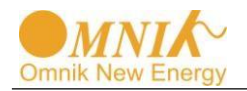

L'onduleur Omniksol peut être connecté à la PMB (Power Management Box) via son interface RS485 interface, la quantité maximum est 20 ensembles onduleur triphasé.

A l'intérieur de la PMB, un serveur web est intégré, les clients peuvent consulter ou vérifier les informations détaillées sur leur onduleur en se connectant à une adresse IP de la PMB (par exemple: http://192.168.16.48/index.asp). L'information inclue mais ne se limite pas à la quantité totale des onduleurs, la production brute, la génération du jour, ainsi que tous les paramètres de chaque onduleur comme la tension, le courant et la fréquence, etc.

Pendant ce temps, la PMB peut recevoir le signal du réseau d'alimentation local via un récepteur radio à télécommande centralisée, et par conséquent archiver la fonction de compensation puissance active / puissance réactive de l'onduleur.

# 9. Recyclage et Élimination

Conformément à la Directive européenne 2002/96/CE sur les déchets de matériel électriques et électroniques et sa mise en œuvre en tant que loi nationale, un appareil électrique qui a atteint la fin de sa vie doit être collecté séparément et retourné à un centre de recyclage agréé. Tout dispositif qui ne vous est plus nécessaire doit être renvoyé à votre revendeur ou vous devez trouver un centre de collecte et de recyclage dans votre région.

Ignorer cette Directive de l'UE peut avoir des effets graves sur l'environnement et sur votre santé.

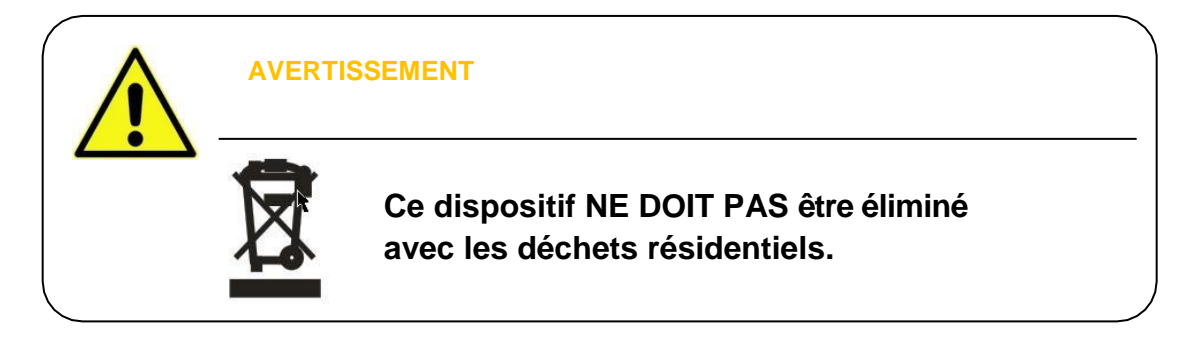

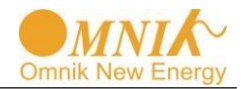

# 10. DÉPANNAGE

|                                 | Affichage LCD                                  | Actions possibles                                                                                                    |  |  |
|---------------------------------|------------------------------------------------|----------------------------------------------------------------------------------------------------|--|--|
| Faute de<br>reprise<br>possible | Isolation Fault                                | <ol> <li>Vérifiez si l'impédance est comprise entre PV (+) et P'<br/>(-) et si l'onduleur est relié. L'impédance doit êtr<br/>supérieure à 2MΩ.</li> <li>Vérifiez si le côté AC est relié à la terre.</li> </ol>                                                                                                    |  |  |
|                                 | Ground I Fault                                 | <ol> <li>Le courant à la terre est trop élevé.</li> <li>Après la coupure de la connexion du côté AC, débranchez<br/>les entrées du générateur PV et vérifiez le système AC<br/>périphérique.</li> <li>Après avoir remédié à la cause, rebranchez le<br/>panneau PV et la connexion AC, et vérifiez l'état de<br/>l'onduleur PV.</li> </ol> |  |  |
|                                 | Grid Fault<br>Fac Over Range<br>Vac Over Range | <ol> <li>Attendez un instant, si le réseau retourne à la normale,<br/>l'onduleur PV redémarre automatiquement.</li> <li>Assurez-vous que la tension du réseau et la fréquence<br/>sont conformes aux spécifications.</li> </ol>                                                                                                    |  |  |
|                                 | Utility Loss                                   | <ol> <li>Le réseau est déconnecté.</li> <li>Vérifiez les câbles de connexion réseau.</li> <li>Vérifiez la disponibilité du réseau.</li> <li>Si le réseau est ok, et le problème persiste, il est possible<br/>que le fusible de l'onduleur soit ouvert, veuillez contacter<br/>le service.</li> </ol>                                      |  |  |
|                                 | Over Temperature                               | <ol> <li>La température interne est supérieure à la valeur normale<br/>indiquée.</li> <li>Trouvez un moyen de réduire la température ambiante.<br/>Ou déplacez l'onduleur à un environnement plus frais.</li> </ol>                                                                                                    |  |  |
|                                 | PV over Voltage                                | <ol> <li>Vérifiez la tension PV ouvert, vérifiez si elle est supérieure<br/>ou trop proche de1000VDC.</li> <li>Si la tension photovoltaïque est inférieure à 1000VDC, et que le<br/>problème persiste, contactez votre service local.</li> </ol>                                                                                           |  |  |
|                                 | Consistent Fault                               | D Débranchez PV(+) ou PV (-) de l'entrée, redémarrez l'onduleur.                                                                                                    |  |  |
|                                 | Relay-Check Fail                               |                                                                                                    |  |  |
| Panne                           | DC INJ High                                    | 1. Débranchez tous PV (+) ou PV (-).                                                                                                    |  |  |
| permanente                      | EEPROM R/W Fail                                | <ol> <li>Attendez quelques secondes.</li> <li>Une fois l'écran LCD éteint veuillez yous reconnecter</li> </ol>                                                                                                    |  |  |
|                                 | SCI Failure                                    | et vérifier de nouveau.                                                                                                    |  |  |
|                                 | AC HCT Fault                                   | Si les problemes persistent, contactez votre service local.                                                                                                    |  |  |
|                                 | GFCI Failure                                   |                                                                                                    |  |  |

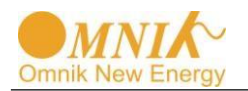

# 11. Garantie

Cher client: Merci d'avoir choisi les produits Omnik.

La période de garantie de l'onduleur est de 60 mois en standard, à partir de la date d'achat indiquée sur la facture d'achat.

• Termes et conditions

Omnik offre 60 mois à compter de la date d'achat chez le détaillant pour les onduleurs réseaux Omniksol-6K-TL2/Omniksol-8K-TL2/ Omniksol-9K-TL2/ Omniksol-10K-TL2, sous réserve des conditions énumérées ci-dessous. Veuillez noter que cela ne s'applique pas pour les accessoires. Si un produit est soupçonné d'être défectueux pendant la période de la garantie usine Omnik spécifiée, Omnik effectuera d'abord une pré-qualification de la question.

Si un produit s'avère être défectueux, Omnik nommera alors un installateur local qui sera chargé:

Inspection et réparation sur site

Ou échange pour un produit de remplacement identique ou similaire

Dans ce dernier cas, le reste du droit de garantie sera transférée au produit réparé ou remplacé. Dans un tel cas, vous ne recevez pas un nouveau certificat, votre droit est documenté chez Omnik.

• Exclusion de responsabilité

Circonstances où la garantie n'est pas fournie

Onduleur endommagé pendant le transport, l'installation, l'utilisation, la connexion, la non-conformité avec le manuel d'instruction ou d'autres dommages causés par l'homme

Exploitation des produits au-delà des règles de sécurité applicables La carte de garantie a été modifiée ou la date est difficile à reconnaître Changement, modification ou tentatives de réparation du produit sans autorisation Description du produit non-conforme avec le contenu de la carte de garantie Informations sur la plaque de nom d'origine manquant ou pas assez claire pour

identifier la date de livraison et le modèle du produit

Utilisation d'accessoires inappropriés

Conception du système PV incorrecte

Force majeure (par exemple foudre, tremblement de terre, inondation ou incendie)

Changements esthétiques de l'unité dûs aux conditions environnementales ou aux accidents

A partir du jour d'achat de l'onduleur, veuillez remplir correctement la carte de garantie et la soumettre aux installateurs désignés pour la signer / tamponner et la dater. Toutes les modifications doivent être réalisées par les installateurs nommés. Veuillez conserver précieusement votre carte de garantie et de la présenter quand vous avez besoin du service de garantie et conserver le dossier fourni par le personnel de service.

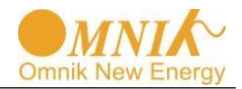

# 12. Abréviation

| LCD          | Affichage à cristaux liquides                                                                                                    |
|--------------|----------------------------------------------------------------------------------------------------|
| LED          | Diode électroluminescente                                                                                                    |
| MPPT         | Suivi du point de puissance maximum                                                                                                   |
| PV           | Photovoltaïque                                                                                                    |
| Vdc          | Tension du côté DC                                                                                                    |
| Vac          | Tension du côté AC                                                                                                    |
| Vmpp         | Tension au point de puissance maximale                                                                                                |
| Impp         | Ampérage au point de puissance maximale                                                                                               |
| AC           | Courant alternatif (Forme de l'électricité fournie par<br>la compagnie d'électricité)                                                 |
| DC           | Courant continu (Forme de l'électricité produite par les modules photovoltaïques)                                                     |
| VDE 0126-1-1 | Normes allemandes pour établir la pertinence pour le raccordement au réseau de l'onduleur.                                            |
| DC Switch    | Interrupteur dans le circuit DC. Déconnecte la source de courant continu de l'onduleur. Il peut être intégré ou externe à l'onduleur. |

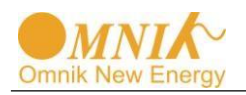

# 13. Contact

#### **Omnik Med Srl**

Viale Liegi, 58 – 00198 Roma (RM) Tél: +39 06 81157477 Fax: +39 06 62204313 Email: <u>info@omniksolar.eu</u> <u>www.omniksolar.eu</u>